## **FireClass**

Addressable Fire Alarm Control Panels

From Software version 21

## Service and Maintenance

### FC-P-S

Doc. version 1 22. March 2012 © FIRECLASS. Hillcrest Business Park, Dudley, West Midlands, DY2 9AP, UK, 2012

Contents subject to change without notice.

All rights to this documentation, including the contents of the online help, are reserved, in particular but not limited to the rights of copying, distribution and translation.

No portion of this documentation, including the online help, may be reproduced, edited, copied or distributed in any form without prior written authorization from FIRECLASS. Use of the data medium provided with this product is restricted to copying the software for the purpose of data backup only.

## Contents

|                | Introduction                           | 5             |
|----------------|----------------------------------------|---------------|
| 1              | About this Guide                       | 5             |
| 1.1            | Who this Guide is For                  | 5             |
| 1.2            | What this Guide Covers                 | 5             |
| 1.3            | What this Guide does not Cover         | 5             |
|                |                                        |               |
|                | Control Panel Functions                | 6             |
| 1              | Logging On                             | 6             |
| 2              | Access Levels                          | 6             |
| 3              | Using the Menus                        | 7             |
| 3.1            | Network and Non-Network Addresses      | 9             |
| 4              | Clearing Panel Logs                    | 9             |
|                | Menu Details                           | 11            |
| 1              | View Status Commis Overview            | 11            |
| 2              | View/Print Data I oon Info             | .11           |
| <b>-</b><br>21 | Loon Point Counters                    | 11            |
| 2.1<br>2.2     | Loop Point Status                      | 12            |
| 2.2<br>2       | View/Print Data Earced Points          | 12            |
| J<br>Л         | New/Finit Data/Forceu Fonts            | 12            |
| 4<br>6         | Somica   Maintananaa                   | 12            |
| 5 1            |                                        | 15            |
| J. I<br>こつ     | Didynostics                            | 16            |
| ).Z            |                                        | . 10          |
| 0.3            | Restan System                          | .   /         |
| o.4            | Switches                               | .   /         |
|                | Configuration                          | .18           |
| 5. T           | Change Text                            | . 18          |
| .2             | Insert Point                           | .20           |
| .3             | Delete Point                           | .20           |
| .4             | Modify Point                           | .20           |
| .5             | Autoconfiguration                      | .21           |
|                | Default System Points                  | 22            |
| 1              | Point Type Explanations                | .22           |
| 2              | Local I/O (Field Interface Module/CPU) | .22           |
|                | Rbus                                   | .23           |
|                | Addressable Loop                       | .24           |
|                | Appendix                               | 25            |
| 1              | Fault Finding Information              | .25           |
|                | Fault Reporting, Psuedo, Points        | 25            |
|                | Placing Standard Points Into Fault     | 25            |
|                | Peuado Pointe In FiraClase             | 25            |
| <b>-</b><br>1  | Point Section - Local 1/0              | 25<br>25      |
| י.י<br>ר       | Point Section - RRUS Nodo Faulte       | 20            |
| .∠<br>⊃        | Point Section - Notwork Card Egulta    | . ∠ IJ<br>つ ∩ |
| .S<br>1        | Fuint Section - COM1 Faults            | . 29          |
| .4<br>5        | Point Section - COM2 Faults            | . 29          |
| с.             | Point Section - CON2 Faults            | .30           |
| 4.0            | Point Section - CUIVI3 Faults          | .30           |

| 5.5   | General Fault Overview      | 30 |
|-------|-----------------------------|----|
| 5.5.1 | Fault Conditions On Devices |    |
| 5.6   | System Fault                | 35 |
|       | - /                         |    |

## **1** Introduction

This section provides an introduction to the guide itself, and to the products covered.

## 1.1 About this Guide

#### 1.1.1 Who this Guide is For

This guide is aimed at suitably qualified technicians who are experienced in the principles of fire detection and alarm systems, and who have received training in FireClass based systems.

#### 1.1.2 What this Guide Covers

This guide covers the diagnostic and re-configuration functions of FireClass control panels, as accessed from menu options. The information is applicable to any member of the FireClass range of control panels.

The guide covers, for example, adding detectors to the system and changing zone descriptions.

The guide covers version 21 of the control panel firmware.

#### 1.1.3 What this Guide does not Cover

This guide does not provide specific maintenance and servicing schedules, as these are expected to be covered by local site practices and/or regulations.

This guide does not provide detailed information where this is covered by another of the guides available for the Fire-Class range, such as the user guide or the installation guide.

## 2 Control Panel Functions

The control panel has "normal user" functions, such as setting the time and date, and viewing the event log. These functions are covered in the user guide.

The control panel also has "higher level" engineering functions, such as adding detectors to the system and changing point addresses. These functions are covered in this guide.

## 2.1 Logging On

You need to log on to the panel to access the control panel functions.

#### How to log on to the panel

- 1 Turn the Enable Keyswitch to the ON (I) position.
- 2 Press the **Passcode** key (F3).
- 3 Enter your user ID. You only need to press **Enter** (F5) if your ID has only one digit.

If you are already logged on, you see an "open" message. Press the **Back** (F1) key.

4 Enter your passcode. For the access levels User and Supervisor, the number of digits in the passcode must contain 4 digits. For the access level Engineer, the number of digits in the passcode must contain 6 digits.

You will need to press **Enter** (**F5**) for the login credentials to be accepted if the passcode is less than 6 digits. You will not need to press **Enter** (**F5**) for the login credentials to be accepted if the passcode is 6 digits.

If another user was logged on, this user is automatically logged off.

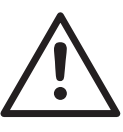

#### CAUTION

After use, do not forget to "log off" by switching the Enable Keyswitch to **OFF** (0), and removing the key. This will prevent unauthorised access to the panel.

This applies especially if you have an engineering access level, as there is a longer inactivity period before automatic log off.

#### Automatic Log off

You are automatically logged off after a period of inactivity.

## 2.2 Access Levels

After logging on you access the functions in the form of menu options displayed on the LCD.

The "access level" of your user ID will determine which of the menu options you have access to.

The access levels are as follows:

- Covered in this FireClass Service and Maintenance guide:
  - Engineer: Highest access level. Can access all the menu options that are not available for the user and supervisor levels.
- Covered in the FireClass User guide:
  - User
  - Supervisor

For each of the normal user menu options, details of the access level required are provided in the FireClass User guide (the required level will be User and Supervisor).

For the engineering menu options, the minimum access levels required are shown in Table 1 (some normal user options are included for clarity).

| Function         | See Page       | Minimum Access Level |
|------------------|----------------|----------------------|
| View Status menu | see User guide | No logon needed      |
| Commis. O/View   | 11             | Engineer             |
| Loop Info        | 11             | Engineer             |
| Disablements     | see User guide | User                 |
| Non-LED Outputs  | 13             | Engineer             |
| View/Print Data  | see User guide | User                 |

Table 1: Functions and required access levels

| Function              | See Page       | Minimum Access Level |
|-----------------------|----------------|----------------------|
| Forced Points         | 12             | Engineer             |
| Service menu          | see User guide | Supervisor           |
| Maintenance           | 13             | Engineer             |
| – Counters            | 13             | Engineer             |
| – Maintenance Request | 14             | Engineer             |
| – Battery Test        | 14             | Engineer             |
| – S/W Init. Count     | 14             | Engineer             |
| – Project Numbers     | 14             | Engineer             |
| – Software Versions   | 14             | Engineer             |
| Diagnostics           | 15             | Engineer             |
| – Force Dev.O/P       | 15             | Engineer             |
| – Force Dev.I/P       | 15             | Engineer             |
| – Shutdown/Rstart     | 16             | Engineer             |
| - Single Dev.Poll     | 16             | Engineer             |
| – Change Address      | 16             | Engineer             |
| Calibrate DDM         | 20             | Engineer             |
| Restart System        | 17             | Engineer             |
| Switches              | 17             | Engineer             |
| – Fast Fault Mode     | 17             | Engineer             |
| - Rate of Rise        | 17             | Engineer             |
| – Noisy Device        | 17             | Engineer             |
| – Detect. Power Up    | 17             | Engineer             |
| – RSM Test Mode       | 18             | Engineer             |
| – Inhibit No Resp     | 18             | Engineer             |
| Configuration menu    | 18             | Engineer             |
| Change Text           | 18             | Engineer             |
| Insert Point          | 20             | Engineer             |
| Delete Point          | 20             | Engineer             |
| Modify Point          | 20             | Engineer             |
| Autoconfig.           | 21             | Engineer             |

Table 1: Functions and required access levels (cont.)

### 2.3 Using the Menus

Enable Keyswitch to **ON**. Press **Passcode** key (F3). Enter the User ID and Passcode. Press **Enter** if the passcode contains only 4 digits. If the passcode contains 6 digits, the log in information screen automatically leads to the Main Menu screen. You now see the Main Menu shown in Fig. 1. Note how the **Menu** key (F1) has been replaced with a **Back** key, for exiting menus.

Most of the menu options are only available once you have logged on. Fig. 1 shows all the options. If you have one of the lower access levels, you may not see all these options.

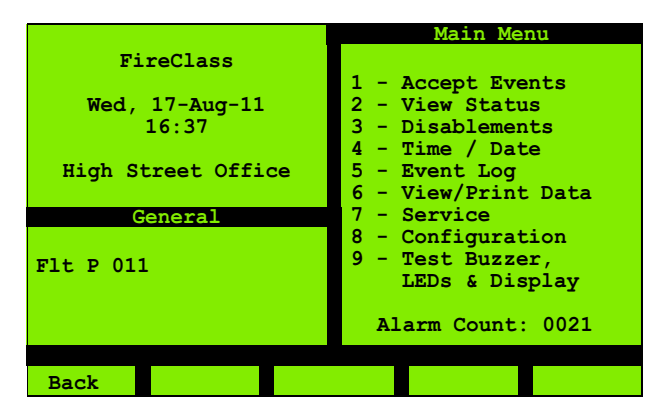

Fig. 1: Main Menu

Select the menu options by their number (press the appropriate number key). Each option leads to a further screen, which may present further options.

Details of the menu screens are provided in section 3 "Menu Details" on page 11.

In using the menus you always use combinations of the same basic methods – to navigate between the various settings in a screen for example. To avoid repetition this guide does not provide full step by step details for each screen. Instead, the illustration below serves as an example of how you use the basic methods. The illustration is based on discovering the status of a point.

#### How to discover the status of a point

1 Enter your passcode to display the Main Menu (this is not strictly necessary when viewing status, and is only included for the purposes of the illustration):

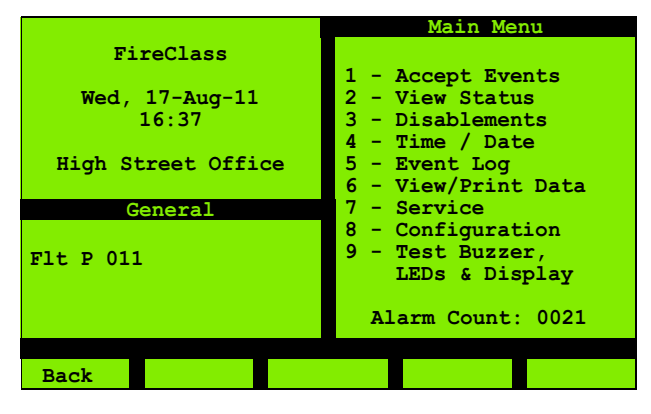

Fig. 2: Main Menu

2 Press the 2 key to display the View Status menu:

|                    | View Status                           |
|--------------------|---------------------------------------|
| FireClass          | 1 - Point                             |
|                    | 2 - Point I/P only                    |
| Wed, 17-Aug-11     | 3 - Point O/P only                    |
| 10:37              | 4 - Zone                              |
|                    | 5 - Zone Maps                         |
| High Street Office | 6 - Network Status<br>7 Commis O(View |
| Conorrol           | / - Commis. O/view                    |
| General            |                                       |
| <b>D1 D</b> 011    |                                       |
| FIC P OII          |                                       |
|                    |                                       |
|                    |                                       |
|                    |                                       |
| Back               |                                       |

Fig. 3: View Status

3 Press the **1** key to display the next menu:

|                                               | View Status                                             |
|-----------------------------------------------|---------------------------------------------------------|
| FireClass                                     | Point                                                   |
| Wed, 17-Aug-11<br>10:37<br>High Street Office | 1 - Loop Point<br>2 - RBus Point<br>3 - Local I/O Point |
| General                                       |                                                         |
| Flt P 011                                     |                                                         |
|                                               |                                                         |
|                                               |                                                         |
| Back                                          |                                                         |

Fig. 4: View Status Point Selected

4 Press the **1** key to display the next screen:

|                         | View Status         |
|-------------------------|---------------------|
| FireClass               | Point               |
| Thu, 18-Aug-11<br>11:07 | Panel<br>01         |
| High Street Office      | Loop Point<br>A 001 |
| General                 |                     |
| Flt P 011               |                     |
|                         |                     |
| Back >>                 | - + Enter           |

Fig. 5: View Status Loop Highlighted

5 In this scenario, the loop setting (**A**) does not need changing.

For a 2 or 4 loop configured panel, to change the loop, highlight the loop setting and press + key to increment it to the next loop or press - key to move to the previous loop.

You press the  $\gg$  key (F2) to move the highlight to the point field:

|                         | View Status         |
|-------------------------|---------------------|
| FireClass               | Point               |
| Thu, 18-Aug-11<br>11:07 | Panel<br>01         |
| High Street Office      | Loop Point<br>A 001 |
| General                 |                     |
| Flt P 011               |                     |
| Back >>                 | - + Enter           |

Fig. 6: View Status Point Highlighted

6 Press the + key (F4) to increment the point number (or press the 2 key):

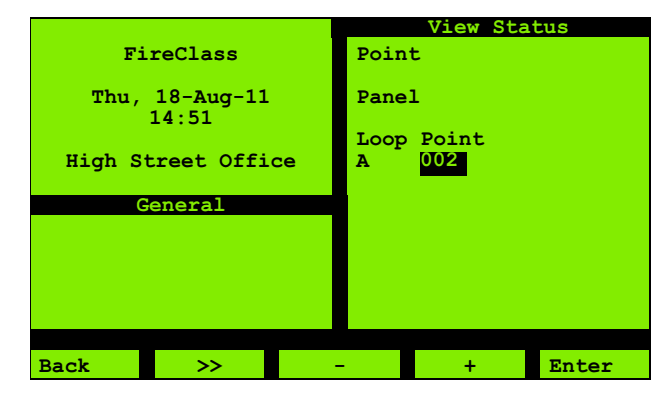

Fig. 7: View Status Point Highlighted

7 Press the Enter key (F5) to display the point status:

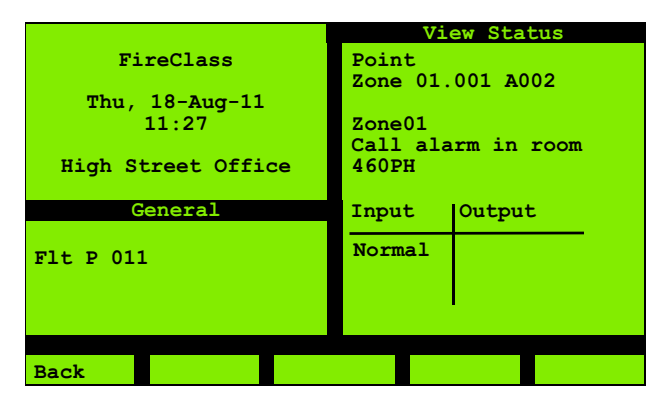

Fig. 8: View Status Point

For further options displayed on the View Status Menu, refer to the FireClass User guide.

#### 2.3.1 Network and Non-Network Addresses

You will sometimes need to enter an address in the system.

For example, to view the status of a point you specify the point address, using the type of screen shown in Fig. 9.

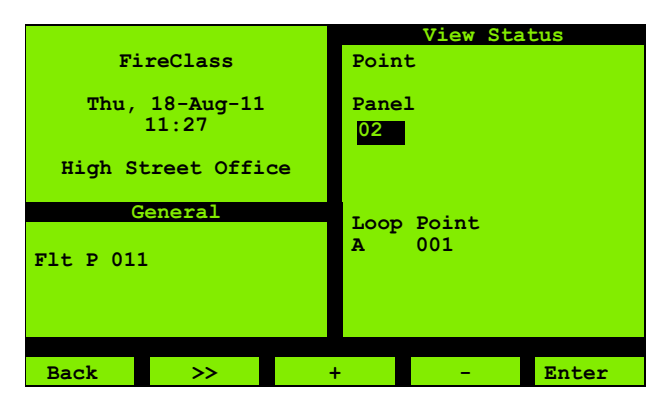

Fig. 9: View Status - Panel Number

In this screen, note the **Panel 02** item (panel selection option). This only applies to a networked system where each panel has been configured using a network card (TLI800EN).

In a non-networked system, you do not need to specify the panel number (as there is only one panel), so the item does not appear.

In some cases there is a separate screen for specifying the panel number – again this will not be shown in a non-networked system.

## 2.4 Clearing Panel Logs

#### CAUTION

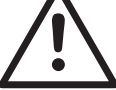

Possible loss of important historical data. Only use the resetting option below with care.

Clearing the control panel logs simultaneously effects the following:

- Clearing the Event Log.
- Resetting the Fire Cycle Count.
- Resetting the Software Initialisation Count (The Software Initialisation Count can also be reset independently – for details see 3.6.2 "Insert Point" on page 20).
- Resetting the time and date.

In the procedure below, the bold items are identified with labels on the controller circuit boards.

#### How to reset registers

- 1 Open the front panel of the controller.
- 2 On the CPU board, fit a link to header **H2**.
- 3 Press and hold the switch **S1** until the **WDOG** LED flashes.
- 4 Release **S1**, remove the link from **H2**.
- 5 Press and hold switch **S1** until the **WDOG** LED flashes.
- 6 On the rear of the DCM Display Board mounted inside the door, press the reset button.

## 3 Menu Details

A typical Main Menu screen is shown in Fig. 10.

In this guide only the "engineering" menu options under the Service and Configuration options are covered. If any menu option is not described in this guide, the details of that option are covered in the FireClass User guide.

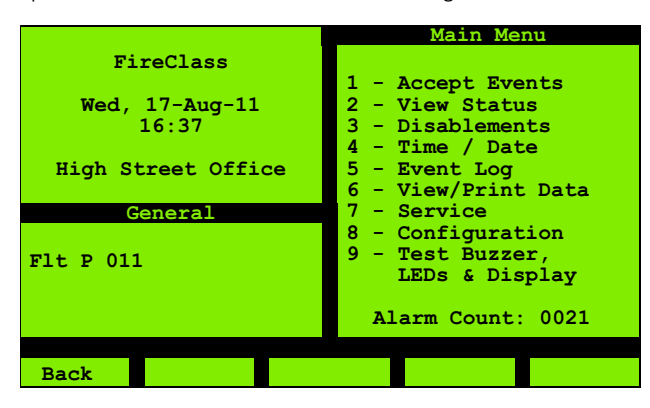

Fig. 10: Main Menu

The sections below detail the menu options.

## 3.1 View Status | Commis. Overview

Use this **Commis. O/View** option for a quick status overview of the commissioning facilities of the control panel. You see the type of screen shown in Fig. 11.

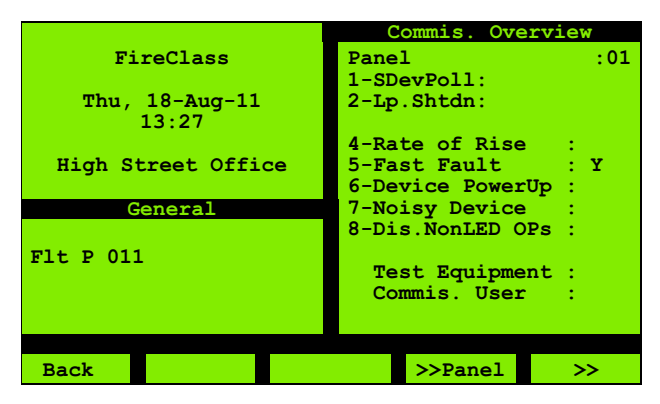

Fig. 11: Commis. O/View

Most of the items in the screen relate to the switches – for details of the options 1-7, see 3.5.4 "Switches" on page 17. For details on the option 8: Dis .NonLED Ops see 3.4 "Disablements | Non-LED Outputs" on page 13.

A "Y" indicates that the mode is enabled.

A "Y" against the "Test Equipment" item indicates that there is an external test equipment connected to the control panel. As an example, a PC running the FireClass Checker. A "Y" against the "Commis. User" item indicates that the logged on user has the Commissioning access level.

## 3.2 View/Print Data | Loop Info

Use this Loop Information option to derive details about the various loop point counters and the status of various points. This option is accessible only by the Engineer.

### 3.2.1 Loop Point Counters

Use this **Loop Point Counters** option to check that the panel configuration matches the physical state of the loop, and to see the number of points on the loop.

This option appears abbreviated to **Loop Point Ctrs** in the menu.

After specifying the loop name, you see a "please wait" message until the count is complete.

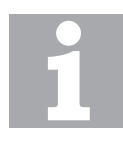

#### Loop Versions

For a 2-loop panel version, you can make a choice between the configured loops **A** and **B**.

For a 4-loop panel version, you can make a choice between the configured loops **A**, **B**, **C** and **D**.

If no faults are found, the type of screen shown in Fig.12 is displayed.

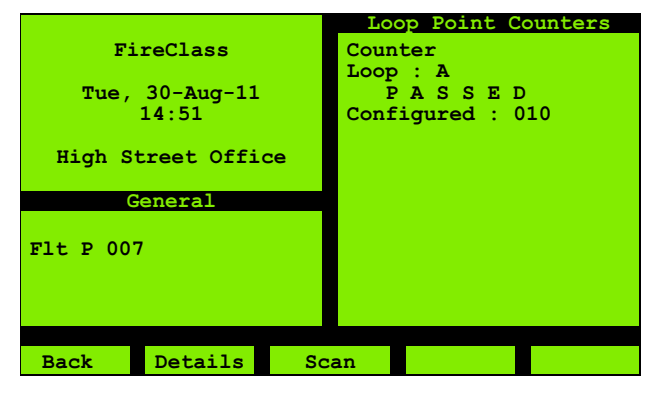

Fig. 12: Loop Point Counters, Loop

The conditions for "passed" are as follows:

- The number of configured points equals the number of detected points on the loop.
- Detected points from left, right and both sides are equal.

If not all conditions are met, you see the type of screen shown in Fig. 13.

|                    | Loop Point Counters |
|--------------------|---------------------|
| FireClass          |                     |
|                    | Counter             |
| Tue, 30-Aug-11     | Loop : A            |
| 14:51              | ATTENTION           |
|                    | Configured : 010    |
| High Street Office | Conf. & Ident: 009  |
|                    |                     |
| General            |                     |
|                    |                     |
| Flt P 007          |                     |
|                    |                     |
|                    |                     |
|                    |                     |
|                    |                     |
| Back Details Sc    | an                  |

Fig. 13: View Loop Point Counters, Attention

As you can see, the problem in the screen example is a missing device.

#### **Details screen**

Press the **Details** key (F2) to see the type of screen in Fig. 14.

|                    | Loop Point Counters |
|--------------------|---------------------|
| FireClass          | Details             |
|                    | Loop : A            |
| Tue, 30-Aug-11     | Point 0123456789    |
| 14:51              | 0 :                 |
|                    | 10 :                |
| High Street Office | 20 :                |
|                    | 30 :o               |
| General            | 40 :                |
|                    | 50 :                |
| Flt P 007          | 60 : 00000          |
|                    | 70 :                |
|                    | 80 :                |
|                    |                     |
|                    |                     |
| Back >>            |                     |

Fig. 14: Details

Press the >> key to see more point addresses.

The connection status of each point is indicated by the following symbols:

- OK: point connected, configured and identified (applies to point 33 and points 60 to 64)
- Point was configured but not connected or identified (applies to point 21)
- Point was not configured but connected (applies to point 6)

#### Scan screen

Press the  $\ensuremath{\text{Scan}}$  key (F3) to see the type of screen shown in Fig. 15.

|                    | Loop Point Counters          |
|--------------------|------------------------------|
| FireClass          | Left / Right Scan            |
| Tue, 30-Aug-11     | LOOP : A<br>Point 0123456789 |
| 14:51              | 0 :Щ                         |
|                    | 10 :                         |
| High Street Office | 20 : 🖬                       |
| General            | 40 :                         |
|                    | 50 :                         |
| Flt P 007          | 70                           |
|                    | 80 :*                        |
|                    |                              |
|                    |                              |
| Back >>            |                              |

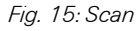

Press the >> key to see more point addresses.

The points are shown which were detected from both sides (Left/Right).

They are displayed as follows:

- Empty (not used)
- K OK: detected from both sides (applies to points 33 and 82)
- Only detected from left side (applies to points 2 and 20)
- Only detected from right side (applies to points 60 to 63)

#### 3.2.2 Loop Point Status

Use this option to print the statuses of all the points of different loops that are configured. The screen is displayed as shown in Fig 16.

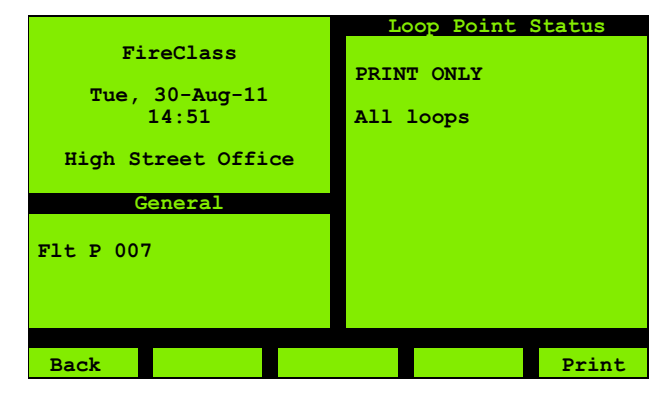

Fig. 16: Loop Point -Print Status

### 3.3 View/Print Data | Forced Points

Use this Forced Points option to view the number of loop points that are in the forced state.

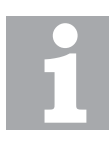

#### **Forced State**

For information on how to place a loop point in the forced state refer to the option "Force Dev.O/P" and "Force Dev.I/P".

The screen appears as shown in Fig. 17.

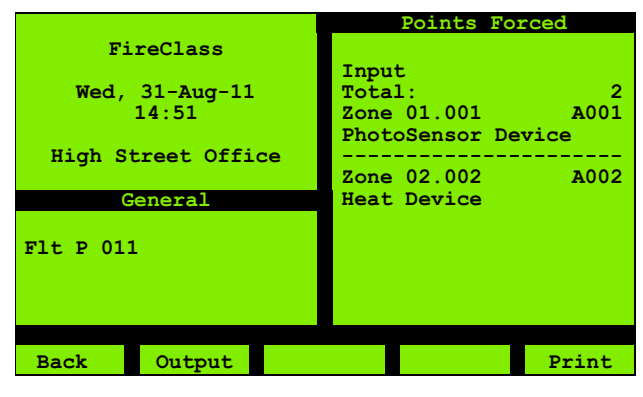

Fig. 17: Forced Points

#### 3.4 **Disablements** | Non-LED **Outputs**

Selecting this option should disable the Non-LED Outputs such as the BackLight, Buzzers, Sounders, Alarm Relays etc.). The screen appears as shown in Fig 18.

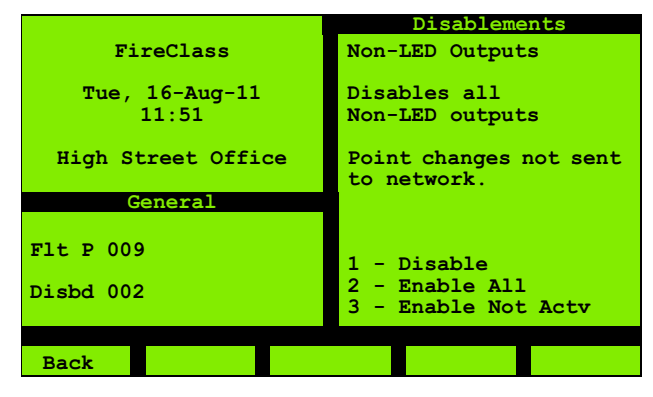

Fig. 18: Non-LED Outputs

The points that are enabled/disabled using this option remain in that state only in the panel configuration. The points that are configured on the network do not reflect this state.

- Disable: This option allows you to disable the Non-LED Outputs.
- Enable All: This option allows you to enable the forced, active and non-active points.
- Enable.Not.Actv: This option allows you to enable only the points that are not currently in the active state.

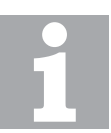

#### **Disablements count**

When disabling, you may see a Matches and a Successes number indicated.

For example you might use any of the 3 options (Disable, Enable All and Enable.Not.Act) and see:

Matches 24

Successes 23

Here Matches is the number of units (Non-LED Outputs) which were liable to be disabled, and Successes is the number of units that actually became disabled (the two numbers being different because a Non-LED Output was already disabled).

#### 3.5 Service | Maintenance

Use this **Maintenance** option to see maintenance type information. Fig. 19 shows the type of screen that will be displayed.

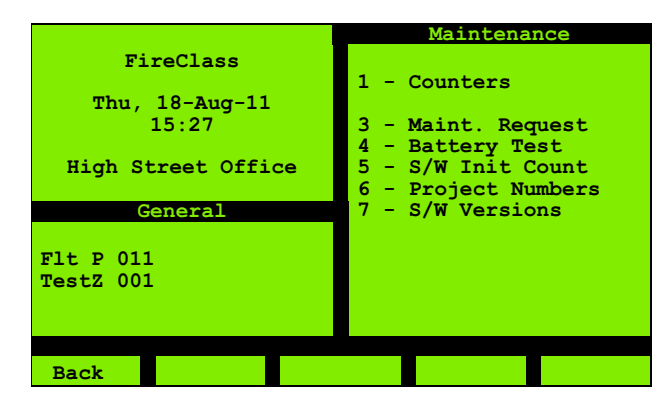

Fig. 19: Maintenance

#### Counters

Use this **Counters** option to see the number of times an alarm event has occurred (Fire Cycle). Fig. 20 shows the type of screen that will be displayed.

Resetting this count is not a user function. This count is not reset by a loss of power or system resets.

Site Test appears only when the panel is in a network.

- Local test counter counts the total number of devices which have been walk-tested since panel installation. When the count exceeds 64000, the count displays 64000+
- Site test counter counts the total number of devices which have been walk-tested site-wide (all panels in the network). When the count exceeds 99999, the count displays 99999+.

|                         | COUNTERS                                                  |
|-------------------------|-----------------------------------------------------------|
| FireClass               |                                                           |
| Thu, 18-Aug-11<br>11:27 | Fire Cycle :0000<br>Local Test :00000<br>Site Test :00000 |
| High Street Office      |                                                           |
| General                 |                                                           |
| Flt P 011<br>TestZ 001  |                                                           |
| Back                    |                                                           |

Fig. 20: View Fire Alarm Cycle Count

#### **Maintenance Request**

This option is abbreviated to **Maint. Request** in the menu. Use this option to see a list of detectors which are near the limit of their threshold compensation limit. Fig. 21 shows the type of screen that will be displayed.

|                    | Maintenance Request |
|--------------------|---------------------|
| FireClass          |                     |
| Thu, 18-Aug-11     | Total : 003         |
| 13.40              | Zone 004 A126       |
| High Street Office | Zone 008 B006       |
| General            |                     |
| F1+ D 011          |                     |
| TestZ 001          |                     |
|                    |                     |
|                    |                     |
| Back               | Print               |
|                    |                     |

Fig. 21: Maintenance Request

#### **Battery Test**

Use this **Battery Test** option to see the state of the battery. Fig. 22 shows the type of screen that will be displayed.

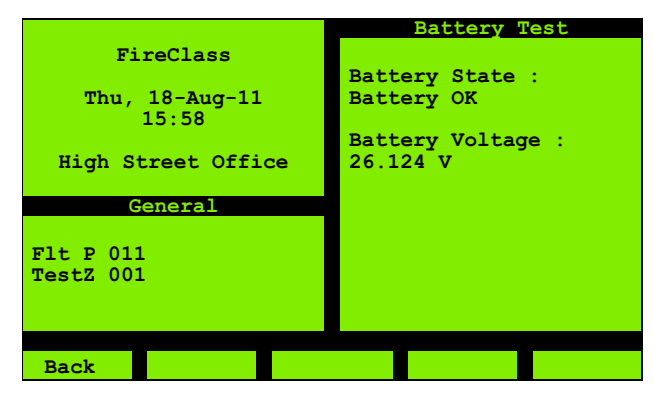

Fig. 22: Battery Test

#### S/W Init. Count

Use this **S/W Init. Count** (Software Initialisation Count) option to see a count of the operating program restarts, and to reset this count.

Press the **Reset** key (F5) key to set the count back to 1.

| FireClass<br>-Firmware 0<br>Thu, 18-Aug-11<br>16:28<br>High Street Office<br>General |                         | Sortware Inte Counc |
|--------------------------------------------------------------------------------------|-------------------------|---------------------|
| -Firmware 0<br>Thu, 18-Aug-11<br>16:28<br>High Street Office<br>General              | FireClass               |                     |
| Thu, 18-Aug-11<br>16:28<br>High Street Office<br>General                             |                         | -Firmware 06        |
| High Street Office<br>General                                                        | Thu, 18-Aug-11<br>16:28 |                     |
| High Street Office<br>General                                                        | 10.20                   |                     |
| General                                                                              | High Street Office      |                     |
| General                                                                              |                         |                     |
|                                                                                      | General                 |                     |
| E1+ D 011                                                                            | F1+ D 011               |                     |
| TestZ 001                                                                            | TestZ 001               |                     |
|                                                                                      |                         |                     |
|                                                                                      |                         |                     |
|                                                                                      |                         |                     |
| Back Reset                                                                           | Back                    | Reset               |

Fig. 23: S/W Init Count

#### **Project Numbers**

Use this **Project Numbers** option to see information relating to the configuration of the panel (the project information and FireClass Express information). Fig. 24 shows the type of screen that will be displayed.

|                        | Project Numbers                                   |
|------------------------|---------------------------------------------------|
| FireClass              | Project:                                          |
| mby 19 June 11         | Acme Head Office                                  |
| 15:48                  | FC21, PJO                                         |
| 0                      | z                                                 |
| High Street Office     | FCExpress: V21.0                                  |
|                        | Revision : 11                                     |
| General                | Created:                                          |
|                        |                                                   |
|                        | 02-Aug-11 10:18                                   |
| Flt P 011              | 02-Aug-11 10:18<br>Downloaded:                    |
| Flt P 011<br>TestZ 001 | 02-Aug-11 10:18<br>Downloaded:<br>15-Aug-11 15:20 |
| Flt P 011<br>TestZ 001 | 02-Aug-11 10:18<br>Downloaded:<br>15-Aug-11 15:20 |
| Flt P 011<br>TestZ 001 | 02-Aug-11 10:18<br>Downloaded:<br>15-Aug-11 15:20 |
| Flt P 011<br>TestZ 001 | 02-Aug-11 10:18<br>Downloaded:<br>15-Aug-11 15:20 |

Fig. 24: Project Numbers

#### **Software Versions**

The option appears abbreviated to **S/W Versions** in the menu. Use this option to see the version number of various items, such as the firmware and bootrom.

A screen of the type shown in Fig. 25 is displayed (includes details on the network card, if fitted).

|                                               | Softwar                                                       | e Versions                                    |
|-----------------------------------------------|---------------------------------------------------------------|-----------------------------------------------|
| FireClass                                     |                                                               |                                               |
| Thu, 18-Aug-11<br>15:48<br>High Street Office | Firmware<br>Bootrom<br>Local I/O<br>Loop A<br>Loop B<br>OCM00 | V21.0<br>V1.2<br>V1.0<br>V6.0<br>V6.0<br>V2.0 |
| General                                       | OCM01                                                         | V2.0                                          |
| Flt P 011<br>TestZ 001                        |                                                               |                                               |
|                                               |                                                               |                                               |
| Back +                                        |                                                               | Print                                         |

Fig. 25: Software Versions

Press + (F2) for additional details of the software versions.

#### 3.5.1 Diagnostics

Fig. 26 shows the options in the Diagnostics menu.

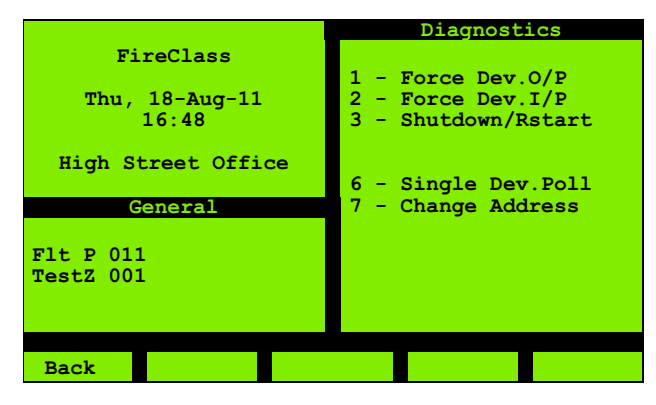

Fig. 26: Diagnostics Menu

#### Force Dev.O/P

Use the **Force Device Output** option to activate an output point, causing a sounder to sound, for example.

Choose the type of point and specify the address. You then see the type of screen shown in Fig. 27.

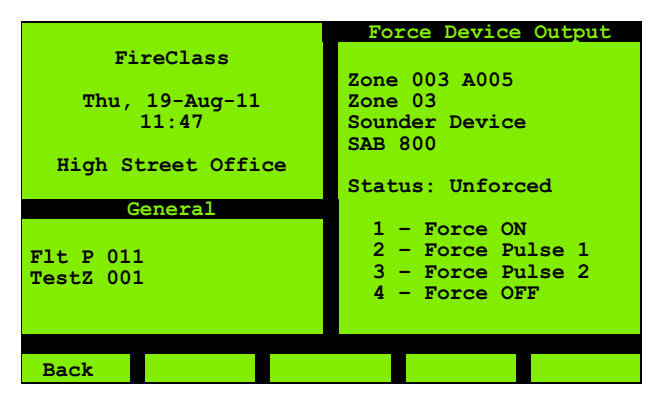

Fig. 27: Force Device Output

Press the number key (**1** to **4**) appropriate to your required operation. For example press **1** key to force the point **ON**.

The available operations now change.You will see a **9 - Unforce** option if the device is forced, for example.

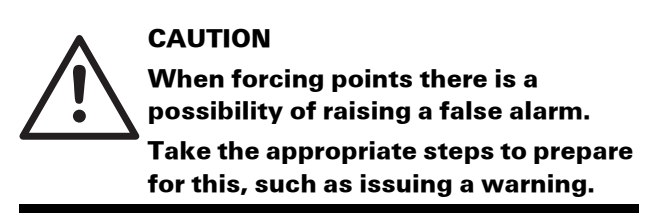

The **Force OFF** option prevents the device activating when it normally would. For example a forced off sounder would not sound when the panel went into alarm.

If you displayed the status screen for the point, it would show the forced status of the point (such as "Forced ON").

You can navigate away from the Force Device Output screen, and on navigating back it will still be in the same state. You could navigate to another point and also force this.

Resetting the control panel also unforces any forced points.

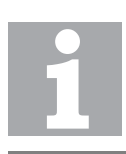

#### **Disable Devices**

The **Force OFF** option is not used to disable devices. To disable devices, see the option Disablements in FireClass User guide.

#### Force Dev.I/P

Use the **Force Device Input** option to simulate the activation of an input device, such as a detector.

Choose the type of point and specify the address. You then see the type of screen shown in Fig. 28.

|                    | Force Device I/P    |
|--------------------|---------------------|
| FireClass          |                     |
|                    | Zone 006 A007       |
| Thu, 19-Aug-11     | Zone 06             |
| 11:47              | Photo Sensor Device |
|                    | FC460 PH            |
| High Street Office |                     |
|                    | Status: Unforced    |
| General            |                     |
|                    | 1 - Forse ON        |
| Flt P 011          | I - FOICE ON        |
| TestZ 001          |                     |
|                    |                     |
|                    |                     |
|                    |                     |
| Back               |                     |
|                    |                     |

Fig. 28: Force Device Input

Press the 1 key to force the point.

The control panel will now respond as if the device at the point had activated. For example forcing a detector will probably put the control panel into an alarm state.

#### CAUTION When forcing points there is a possibility of raising a false alarm. Take the appropriate steps to prepare for this, such as issuing a warning, or disabling the signalling equipment.

The "View Status" screen for the point will now show **Forced ON**.

The Force Device Input screen will now show the **9 - Unforce** option for unforcing the device. (This also applies if you navigate away from this screen then navigate back. You could navigate to another point and the forced condition is still maintained).

Resetting the control panel also unforces any forced points.

#### Shutdown/Rstart

Use the **Shutdown/Rstart** option to close down complete loops. All power and signalling is shut down, allowing maintenance to be carried out on the loop without having to shut down the complete control panel, for example.

Also use the option to subsequently re-start the loops.

After navigating to the loop press the appropriate number key for **1 - Shutdown** or **2 - Restart**.

The status message is displayed as 'Successful'.

You can navigate away from the Shutdown/Restart screen and when you return it will be in the same state.

#### Single Dev.Poll

Single Device Polling is abbreviated as **S.Dev Poll** or **Single Dev.Poll**. Use this option to limit the polling of devices to one specified device.

This can be useful, for example, in identifying detectors. You would specify the detector you want to identify, and this detector will then be the only one that has a flashing LED. (All other detectors will have an inactive LED.)

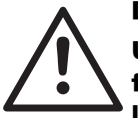

#### DANGER

Using Single Device Poll may lead to a failure or delay in detecting fires leading to possible death, serious injury or damage to property.

This is because detectors will be disabled by using the option. Use with caution, and only for as short a time as possible. After selecting this **Single Dev Poll** option, enter the address of the device you want to poll. Then press the **Start** key (F4).

To end the polling press the End key (F5).

You can navigate away from the Single Device Polling screen, then back again, before pressing the End key. The polling continues until you press the End key. You cannot select another device to poll until you have pressed the End key.

#### **Change Address**

You mainly use the **Change Address** option when replacing a faulty device, using the procedure below (for example).

#### To replace a faulty device

- 1 Remove the faulty device from its base, replacing it with a new one.
- 2 Use this **Change Address** option, to display the type of screen shown in Fig. 29.
- 3 For the Old Address, enter the address of the new device. For newly manufactured devices this will be the factory set default of "255".
- 4 For the **New Address**, enter the address of the replaced faulty device.

The new device will now have the address of the replaced device.

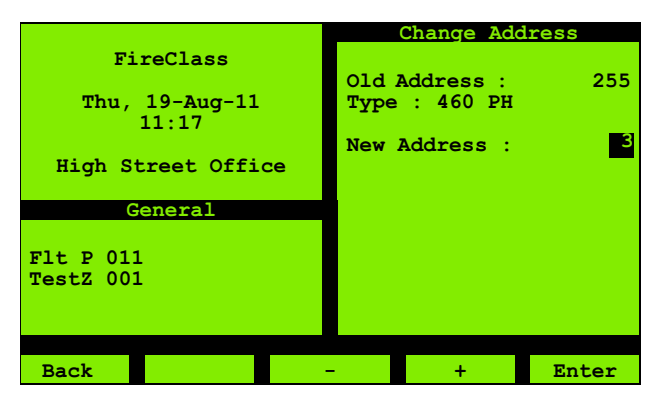

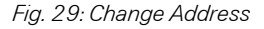

#### 3.5.2 Calibrate DDM

This Calibrate DDM option is for use when a loop features a conventional detector circuit, and the conventional circuit uses diode bases and the conventional circuit is interfaced using a FC4 10DDM.

In such a configuration the removal of a detector can be sensed, through the resulting change in circuit parameters. The calibrate option identifies the initial correct circuit parameters, against which the change can be detected.

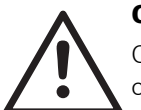

#### CAUTION

Only use Calibrate DDM when the detector circuit is in its final, operating state. All the wiring must be in place, and all detectors fitted.

Use Calibrate DDM under the following circumstances:

- On initial commissioning.
- When changes have been made, such as changing detector types, adding detectors or changing the wiring.

After selecting Calibrate DDM, specify the **Panel, Loop** and **Point** address of the FC410DDM.

Alternatively, leave one or both of these set to **All**, to calibrate a range of FC410DDM devices as shown in Fig. 30.

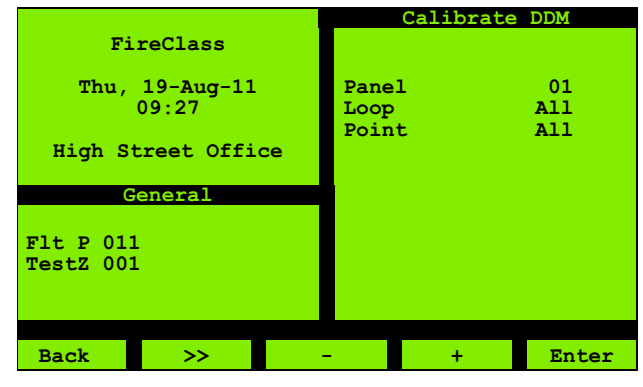

Fig. 30: Calibrate FC4 10DDM

Now press Enter.

#### 3.5.3 Restart System

Use this **Restart System** option to restart the panel with the configured changes.

#### 3.5.4 Switches

Use the **Switches** option to switch various modes off or on.

For each mode there is a screen for making the switch. On switching, the screen changes to show the prompt for switching back again.

You can navigate away from the screens, then back again, without changing the prompt (so your setting remains in force until you change it).

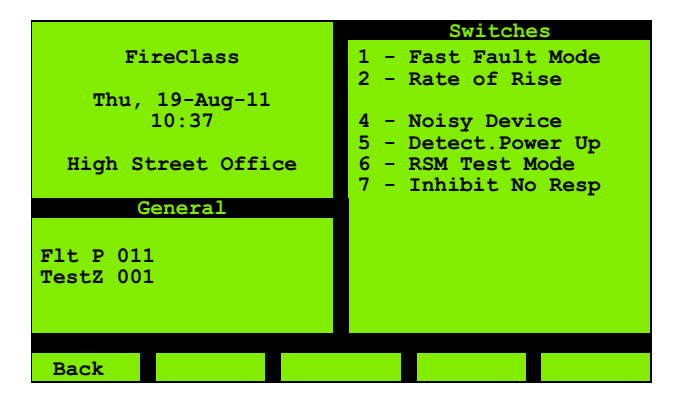

Fig. 31: Switches

#### **Fast Fault Mode**

Use **Fast Fault Mode** to reduce the delay between faults occurring and being reported. You could use this mode to speed up testing – you might be removing detectors and checking the panel registers this as a "no response" fault, for example.

Normally faults must be present for one minute before they are reported. This is to prevent spurious faults, caused by electrical noise on the addressable loop for example.

With the display showing **Status: Std Fault**, press the **1** key to switch to **Status: Fast Fault**. Press the **2** key to switch back.

In "Fast Fault" faults are reported immediately. That is on the first detector poll that discovers them (or within three polls for certain devices).

#### **Rate of Rise**

With the display showing **Status: ON**, press the **2** key to switch to **Status: OFF**. Press the **1** key to switch back again. It is used on certain types of fire detectors to detect the heat generated and not smoke.

#### **Noisy Device**

Detectors showing large variations in values can trigger a "noisy device" fault indication.

Enable this **Noisy Device** option to suppress these fault indications.

With the display showing **Status: DISABLED**, press the **2** key to switch to **Status: ENABLED**. Press the **2** key to switch back again.

#### **Detector Power Up**

Use **Detect. Power Up** (abbreviation for Detector Power Up) to enable or disable the monitoring of detector power up.

With Detector Power Up enabled, if a detector requires initialisation (not at power-up), **Detector Power Up** is

displayed. It is then automatically cleared after the device has been initialized and the event is then added to the log.

Any operation performed on the detector such as replacing, relocating, servicing, installing or commissioning is recorded as an event and is added to the event log.

During installation and commissioning there could be many device power ups, so as a commissioning feature, logging can be disabled by disabling **Detector Power Up**.

**Detector PowerUp** is not used to prevent false alarms during power up.

With the display showing **Status: ENABLED**, press the **2** key to switch to **Status: DISABLED**. Press the **1** key to switch back to "enabled".

#### **RSM Test Mode**

Note that this option may have been disabled in the configuration, and so may not be present.

Certain sounders feature Reflective Sound Monitoring. This involves a detection system that monitors the sounder output. If there is no detected output when the sounder is activated, this results in a fault being recorded.

You do not need to actively trigger an RSM test because RSM operates whenever the sounder is activated. This may be, for example, during a weekly sounder check, that you have triggered by operating a call point.

However for sounders set to lower volume settings, RSM testing is disabled. So to ensure that RSM testing operates on these sounders, use this **RSM Test Mode** switch. With the "Status" set to "Forced High", lower volume sounder settings are overridden. If you now test sounders, they will sound at a higher volume level, so that RSM can operate and report any faults present.

After your test, remember to switch back to "As Config", to return to normal sounder volumes.

With the display showing **Status: As Config**, press the **1** key to switch to **Status: Forced High**. Press the **2** key to switch back.

Note that for an RSM test to be valid, these conditions must be met:

- The sounder must sound continuously for at least 15 seconds.
- In the system configuration the sounder must be set to one of the "Continuous" modes.
- In the system configuration the sounder must not be pulsed.

#### Inhibit No Resp

Use this **Inhibit No Response** (Inhibit No Response) option to suppress unwanted "no response" faults.

For example, if you have added a new point, but not yet fitted a corresponding detector, and you want to avoid a fault condition.

With the display showing **Status: Standard**, press the **1** key to switch to **Status: Fault Inh**. Press the **2** key to switch back.

When "Inhibited", a non-responding detector will only result in a fault if it has previously produced a response. If a point has a non-responding detector, and this detector has never responded, this will not result in a fault.

A "Y" against the "Inhibit No Resp" item indicates that it is in the active condition. This is reflected in the **Commis.** 

**Overview** screen as shown in Fig. 11 (Press F5 to see this option).

### **3.6 Configuration**

Use this **Configuration** option to change text, insert, delete, modify points. This option is accessible only by the Engineer. Fig. 32 shows the type of screen that will be displayed.

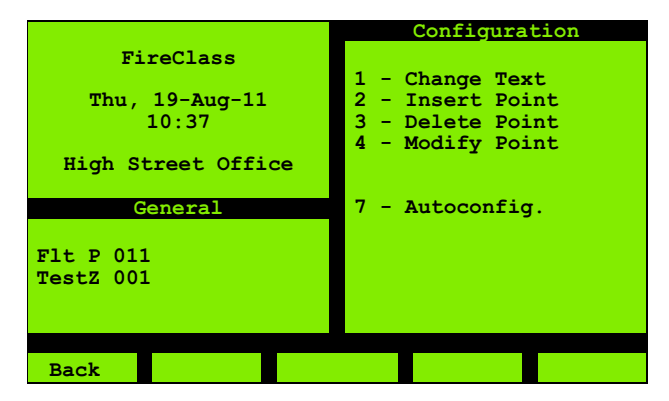

Fig. 32: Configuration

#### 3.6.1 Change Text

Use this **Change Text** option to change text, such as zone descriptions. Fig. 33 shows the type of screen that will be displayed.

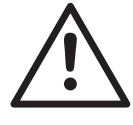

DANGER

Changing text may lead to a failure or delay in detecting fires leading to possible death, serious injuries or damage to property.

This is because Zone text (for example) provides key information for locating fires.

You should only change such text with caution.

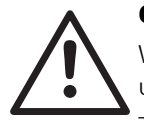

#### CAUTION

When changing text there is a danger of unpredictable effects or system instability.

To avoid this, observe the following points:

- Avoid "inactivity" timeouts.
- Do not make text changes across a network to more than one panel within any one session.

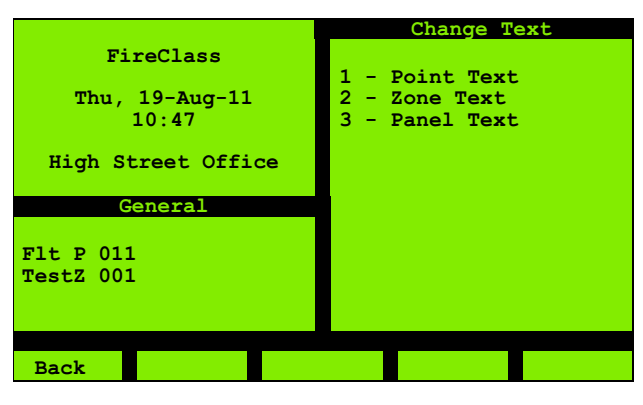

Fig. 33: Change Text

Choose the type of text you want to change. You may then need to specify a particular item (point address for example).

You see a screen of the type shown in Fig. 34.

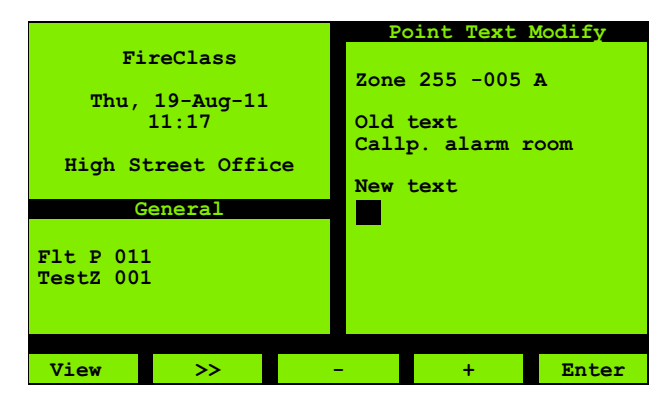

Fig. 34: Point Text Modify, loop selected

The screen is showing point information (top line), and the **Old text** (which is **Callp. alarm room**).

Start entering text using the alphanumeric keypad. This text appears under the **New text** line.

- >copies the "Old text" to the "New text" position. You can then make small changes by editing the text, so you avoid a lot of re-typing.
- moves the cursor back one position.

+ moves the cursor forward one position.

Step through the number and letter characters on a key with quick repeated presses. Pause after reaching the required character.

Press the scroll up key (  $\blacktriangle$  ) to switch to upper case text (capitals).

Press the scroll down key (♥) to switch to lower case text. When finished press **Enter**. You will then see a **Save data?** prompt, with **Yes** (confirm) or **No** (cancel) options.

To abandon your changes, press the **Back** key (F1) and respond with "No" to "Save changes?".

If you save your changes. you briefly see a "please wait" message. You then see a screen similar to the "Change Text" screen above, but only allowing changes to the same type of text.

After making all your text changes, select **Back** (F1), to display the type of screen shown in Fig. 35:

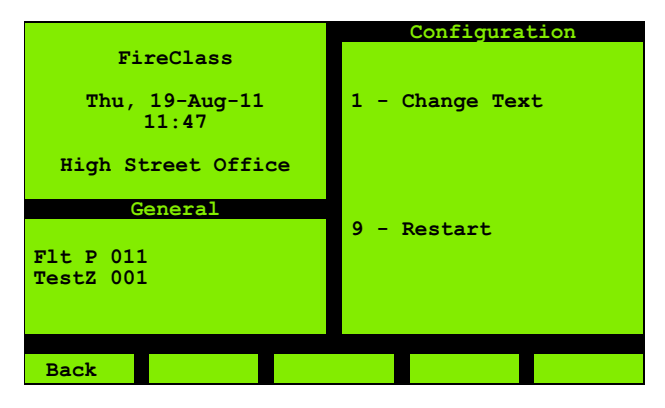

Fig. 35: Configuration, Back

The above procedure for making changes to the text is also applicable to the Zone and Panel respectively.

Select **9 - Restart** to restart the panel, allowing the changes to take effect.

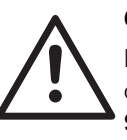

#### CAUTION

Never use the **Back** option to avoid committing changes when the menu option **9 - Restart** is displayed. If you do not want to commit changes, turn the Enable Keyswitch to **OFF**.

Failure to comply with these restrictions may lead to unpredictable effects or system instability.

#### **Point Text**

Use this **Point Text** option to change the descriptive text for a point. Follow the steps above.

#### **Zone Text**

Use this **Zone Text** option to change the descriptive text for a zone. Follow the steps above.

#### **Panel Text**

Use this **Panel Text** option to change the text that appears as **High Street Office** in the screen examples above. Follow the steps above.

#### 3.6.2 Insert Point

WARNING

Only suitably qualified personnel in intrinsically safe systems are allowed to insert intrinsically safe equipment. The alterations to the system must be verified.

Use this **Insert Point** option to add and configure a new point address.

Start by navigating to an unused point address. You see the type of screen shown in Fig. 36.

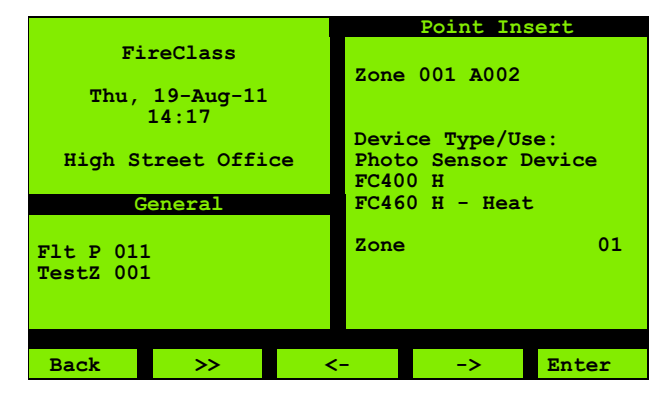

Fig. 36: Point Insert

The highlight is initially in the description field. Use the -> and <- keys to step to the required character position. Then to enter a character, on the keypad use quick repeated presses to step through the characters of a key. Pause after reaching the required character.

Once the description is complete move to the **Device Type/Use** field. Here use the + and – keys to step through the list of device types, until you reach the appropriate type to assign to the address. When you see "-–" you have reached the end of the list.

Once the required device type has been selected move to the Zone field and enter the appropriate Zone number.

Press Enter (F5) to confirm and insert the point address.

If fitting a detector at this point, you will probably need to change the detector address to match the point address. To

do this follow the procedure in "Change Address" on page 16, with the exception you will be entering this newly created point address, rather than the existing point address of a faulty detector.

While inserting multichannel devices such as 410MIO, all channels of the device are inserted taking the corresponding number of point addresses(7 consecutive addresses). If the point addresses overlap with the occupied ones, then the message is displayed as Address Conflict and the insert operation is abandoned.

#### 3.6.3 Delete Point

Use this **Delete Point** option to remove a point address.

First navigate to the address to be deleted and press Enter.

You now see a screen summarising the point details, with options to confirm or abandon the delete.

While deleting a multichannel device at any of its point addresses, all the device channels are deleted together i.e. you are not allowed to delete individual channel(s).

#### 3.6.4 Modify Point

Use the **Modify Point** option to change the details of a point address.

First navigate to a point address and press Enter.

You now see a screen for changing the point Description, Device Type and Use, the Loop address and the Zone number. Use this screen in a similar way to the "Change Address" screen (Fig. 29 on page 16) and the "Point Insert" screen (Fig. 36 on page 20).

For multi-channel devices, you are allowed to modify either only the label/description or both, and zone of the channels. You are not allowed to change any device to a multi-channel one.

#### Synchronize Network

After you have performed the respective operations such as changed text, inserted, deleted or modified the points, you now need to use the Configuration menu, **Restart** option as shown in Fig 35.

Before the panel is to be restarted on a networked system, to include changes updated for the front panel configuration, the following message appears:

After restart do a Fire Reset to synchronize the network.

It serves as a reminder for the user to perform a fire reset to synchronize the changes.

Note that this message does not appear if the panel is restarted for a non-networked system.

#### 3.6.5 Autoconfiguration

Using **Autoconfiguration** the panel can learn what devices are connected on the loops. Additionally, the system learns multi-point devices such as the sounders with beacons, or the multi-point ancillary devices that are connected on the loops (applicable to all FireClass devices).

Select **Configuration | Autoconfiguration** from the screen as shown in Fig. 32.

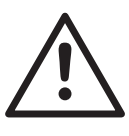

#### CAUTION

This option should be used with care. You can overwrite and loose the current panel configuration.

The screen appears as shown in Fig. 37.

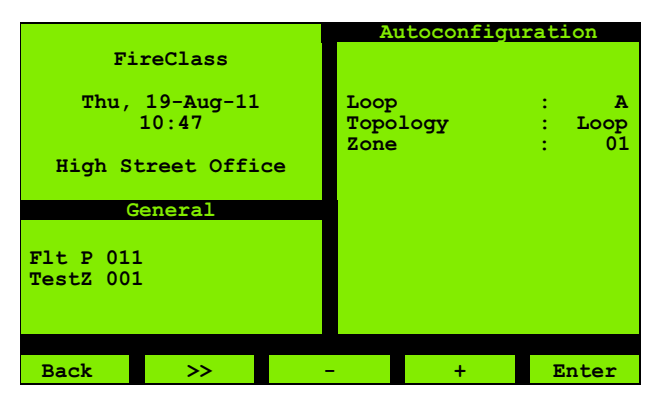

Fig. 37: Autoconfiguration

After specifying the Loop, Topology, Zone and pressing **Enter**, you see a **Please wait...** message.

The screen is displayed as shown in Fig. 38

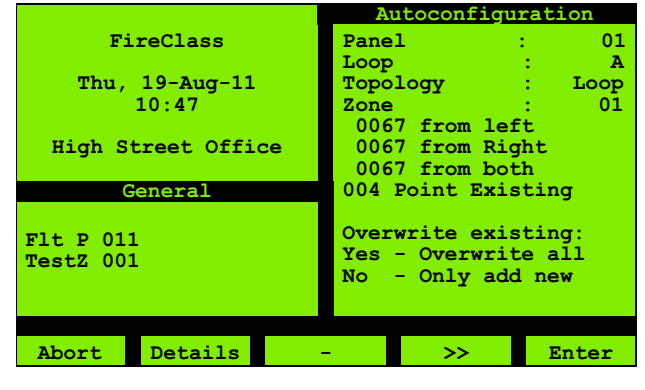

Fig. 38: Autoconfiguration Confirmation

The text displayed below the Zone number in the above screen refers to:

- The number of devices, the detector can see from the left- side of the loop.
- The number of devices, the detector can see from the right-side of the loop.
- The number of devices that are visible to the detector from both the right and left sides of the loop.

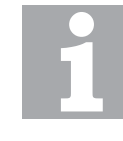

#### Number of Devices

The number of devices that are visible to the detector should be equal from both the left and right-sides of the loop, else there is a break in the loop wiring.

The number of devices that are already present in the configuration.

To overwrite the loop details present in the configuration file with data derived from actual devices on the loop, choose 'Yes-overwrite all' and press **Enter** to accept the option. The screen appears as shown in Fig. 39.

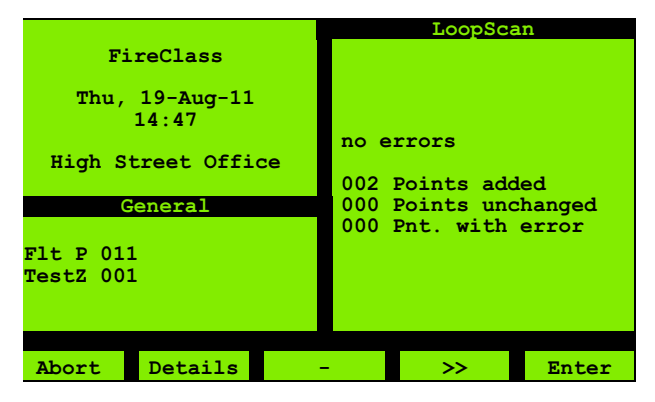

Fig. 39: Autoconfigure-OverwriteAll

Click 'Abort' to discard the process of overwriting the loop configuration file.

Click 'Yes' or 'No' for the overwriting to take effect or not.

If you would like to add new devices to the already existing devices in the configuration, choose 'No - Only add new' and press **Enter** to accept the option.

## 4 Default System Points

## 4.1 **Point Type Explanations**

| Point Type   | Explanation                                                                                 |
|--------------|---------------------------------------------------------------------------------------------|
| Real point   | A physical input/output point                                                               |
| Pseudo point | A software derived fault number,<br>for example for a communications<br>fault or RAM fault. |
| Timer        | Timer points are used to<br>automatically switch between day<br>and night mode.             |
|              | The FireClass Express user sets the times at which changes should take place.               |

Table 2: Point Type Explanations

## 4.2 Local I/O (Field Interface Module/CPU)

| Point | Detail              |
|-------|---------------------|
| RO1   | SOUNDER 1           |
| R02   | SOUNDER 2           |
| R03   | ALARM RELAY         |
| RO4   | FAULT RELAY         |
| R05   | PSU MONITOR I/P     |
| R08   | EMERGENCY ALARM I/P |
| R09   | MP EARTH FAULT IP   |
| R10   | BATTERY FAULT I/P   |
| R11   | MAINS SUPPLY I/P    |
| R12   | CHARGER FAULT I/P   |
| R14   | I/O 2               |
| R15   | I/O 1               |
| R16   | 24V RESET           |

Table 3: Local I/O Real Points

| Point | Detail               |
|-------|----------------------|
| P01   | DATA PACKET ERROR    |
| P02   | FIFO FULL            |
| P03   | EA FIFO FULL         |
| PO4   | LNET DATA PATH FLT   |
| P05   | LNET MODULE FLT      |
| P06   | CONFIGURATION STORE  |
| P07   | FIM COMMS FAILED     |
| P08   | LOOP A FAILED        |
| P09   | LOOP B FAILED        |
| P10   | LOOP C FAILED        |
| P11   | LOOP D FAILED        |
| P12   | LOOP E FAILED        |
| P13   | LOOP F FAILED        |
| P14   | LOOP G FAILED        |
| P15   | LOOP H FAILED        |
| P16   | BAD PACKET LOCAL I/O |
| P17   | BAD PACKET CHAN A    |
| P18   | BAD PACKET CHAN B    |
| P19   | BAD PACKET CHAN C    |
| P20   | BAD PACKET CHAN D    |
| P21   | BAD PACKET CHAN E    |
| P22   | BAD PACKET CHAN F    |
| P23   | BAD PACKET CHAN G    |
| P24   | BAD PACKET CHAN H    |
| P25   | FIM BAD PACKET       |
| P26   | FIM FAULT            |
| P27   | MP ROM FAIL          |
| P28   | MP SYSTEM RAM        |
| P29   | MP CLOCK             |
| P30   | MONITOR POINT        |
| P31   | BATTERY LOW          |
| P32   | RBUS CIRCUIT FAULT   |
| P33   | STACK OVERFLOW       |
| P34   | SYSTEM HEAP ERROR    |
| P35   | UNSUPERVISED PANEL   |
| P36   | REMOTE CONNECTED     |

Table 4: Local I/O Pseudo Points

| Point | Detail               |
|-------|----------------------|
| P39   | RBUS FIRMWARE        |
| P40   | LOCAL I/O F/W        |
| P42   | DELAY POOL FULL      |
| P43   | WALKTEST SOUNDERS    |
| P44   | INHIBIT SOUND LED    |
| P45   | COMMISSIONING        |
| P46   | DOWNLOAD REQUIRED    |
| P47   | TEST EQUIPMENT       |
| P48   | WALKTEST OUTPUTS     |
| P54   | FORCE DAY MODE       |
| P56   | DISABLEMENT FOR TEST |
| P60   | INHIBIT NO RESPONSE  |

Table 4: Local I/O Pseudo Points (cont.)

### 4.3 Rbus

| Point   | Detail                 |
|---------|------------------------|
| RBxxR01 | KEY SWITCH             |
| RBxxR04 | PSU MONITOR FAULT      |
| RBxxR06 | SILENCE BUZZ BUTTON    |
| RBxxR07 | SILENCE/RESOUND BUTTON |
| RBxxR08 | RESET BUTTON           |
| RBxxR09 | DAY MODE BUTTON        |
| RBxxR10 | INVESTIGATE BUTTON     |
| RBxxR12 | EVACUATE BUTTON        |
| RBxxR14 | BUZZER                 |
| RBxxR15 | FAULTLED               |
| RBxxR16 | BACKLIGHT INHIBIT      |

Table 5: RBus Real Points

| Point   | Detail             |
|---------|--------------------|
| RBxxR01 | MPIM DISPLAY FAIL  |
| RBxxR02 | MPIM ROM FAIL      |
| RBxxR03 | MPIM RAM FAIL      |
| RBxxR06 | BAD PACKET         |
| RBxxR07 | MULTICAST SEQ ERR  |
| RBxxR08 | CHAR CHIP CSUM ERR |

Table 6: Rbus Psuedo Points

| Point      | Detail                           |
|------------|----------------------------------|
| RBxxX1-40  | ZONAL x ALARM                    |
| RBxxX41-80 | ZONAL x FAULT                    |
| RBxxX81    | SIGNALLING ACTIVE                |
| RBxxX82    | SIGNALLING FAULT                 |
| RBxxX83    | SIGNALLING DISABLED              |
| RBxxX84    | PROTECTION EQUIPMENT<br>FAULTY   |
| RBxxX85    | SOUNDERS ACTIVE                  |
| RBxxX86    | SOUNDERS FAULT                   |
| RBxxX87    | SOUNDERS DISABLED                |
| RBxxX88    | PROTECTION EQUIPMENT<br>DISABLED |
| RBxxX89    | PROTECTION EQUIPMENT ACTIVE      |
| RBxxX90    | DAY MODE ACTIVE                  |
| RBxxX91    | MAINS FAULT O/P                  |
| RBxxX92    | LAMP TEST SPECIAL                |
| RBxxX93    | FIRE O/P                         |
| RBxxX94    | FAULT O/P                        |
| RBxxX95    | DISABLED O/P                     |
| RBxxX96    | TEST O/P                         |

Table 7: RBus XBus Points xx = MPM800 address

## 4.4 Addressable Loop

| Point | Detail     |
|-------|------------|
| PO1   | LOOP FAULT |

Table 8: Addressable Loop Pseudo Points

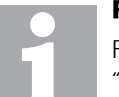

#### Reference

For Further information on Points, refer to 5.1 "Fault Finding Information" on page 25.

## 5 Appendix

## 5.1 Fault Finding Information

This chapter gives a list of the fault states possible from a FireClass panel using version 21.0 firmware. Faults are reported on the FireClass panel in two distinct ways.

- Using specific points used solely for fault reporting
- Setting a 'standard' point into a fault state

#### **Point Definition**

A point is a combination of device, functionality (cause and effect) and physical location (zone). Each point has a unique address, these include any input or output connected to an Addressable Loop, the FIM, the Field Interface Module's Expansion I/O Bus or the Remote Bus. The different categories of points that exist are Real, Pseudo, XBus, Timer and Menu.

## 5.2 Fault Reporting, Psuedo, Points

Within each point section there are 'pseudo' points, these points are activated when a monitored event occurs. Depending on the firmware driver they may be cleared after a predetermined time, or they may only clear when the monitored condition clears.

## 5.3 Placing Standard Points Into Fault

The system can also report faults on other points such as Psuedo, Local I/O, RBUS Node, Network Node in the system, this it does by placing that point into a special fault condition, this is different from standard point activation. The software driver can place a point into different faults depending on the device being monitored.

 $\label{eq:stamples} Examples \ include \ 'NO \ RESPONSE' \ and \ 'RELAY \ STUCK'.$ 

The processing for these faults is fixed and not alterable by the user.

## 5.4 Psuedo Points In FireClass

This section details the pseudo points in FireClass Version 21.

### 5.4.1 Point Section – Local I/O

When reported on the user interface or via printers, the output format used for Local I/O pseudo points is: 'Pn' where n is the point number.

1

#### **Psuedo Points**

Not all the Psuedo Points are not used in the Fire-Class version. The Psuedo Points that are used in the FireClass version are described below.

| Field   | Description                                                                                                    |
|---------|----------------------------------------------------------------------------------------------------|
| Address | Pseudo Point 2                                                                                                    |
| Label   | FIFO Full                                                                                                    |
| Use     | This fault is raised when the<br>panel firmware reaches an<br>internal limit and is unable to<br>perform an 'action' required<br>by the configuration. |

Table 9: Psuedo Point 2 -Details

| Field   | Description                                                                                                    |
|---------|----------------------------------------------------------------------------------------------------|
| Address | Pseudo Point 6                                                                                                    |
| Label   | Configuration Store                                                                                                    |
| Use     | Panel configuration is stored<br>in Flash chips, the data is<br>covered by a checksum. The<br>panel regularly calculates the<br>checksum and compares it to<br>that stored, if different this<br>point is activated. The panel<br>will also start a shutdown<br>procedure which will result in<br>it restarting and locking into a<br>'safe state'. It is considered<br>unsafe to use a configuration<br>that is known to be bad. |

Table 10: Psuedo Point 6 -Details

| Field   | Description                                                                                                    |
|---------|----------------------------------------------------------------------------------------------------|
| Address | Pseudo Point 7                                                                                                    |
| Label   | FIM Comms Failed                                                                                                    |
| Use     | This fault is raised if the SPI<br>channel is held busy by the<br>slave processor (in this case<br>the Local I/O) for more than a<br>second. |
|         | It is cleared when communication resumes.                                                                                                    |

Table 11: Psuedo Point 7 -Details

| Field   | Description                                                              |
|---------|--------------------------------------------------------------------------|
| Address | Pseudo Point 8 to 15                                                     |
| Label   | Loop A Failed Loop H<br>Failed                                           |
| Use     | As pseudo point 7 above but<br>used to monitor the loop SPI<br>channels. |
|         | This fault is also raised if the slave, loop card, is not fitted.        |

Table 12: Psuedo Point 8-15 -Details

| Field   | Description                                                                                                    |
|---------|----------------------------------------------------------------------------------------------------|
| Address | Pseudo Point 25                                                                                                    |
| Label   | FIM Bad Packet                                                                                                    |
| Use     | The main CPU communi-<br>cates to the local I/O proces-<br>sor located on the FIM using<br>data packets on an SPI link. If<br>three consecutive bad<br>packets are received corrupt<br>this fault is raised. |
|         | The fault is self clearing after 10 seconds.                                                                                                    |

Table 13: Psuedo Point 25 -Details

| Field   | Description                                                                                                    |
|---------|----------------------------------------------------------------------------------------------------|
| Address | Pseudo Point 26                                                                                                    |
| Label   | FIM Fault                                                                                                    |
| Use     | The Local IO chip regularly<br>sends a health status<br>regarding itself to the main<br>processor. If this status<br>indicates a fault has been<br>detected this point is<br>activated. |
|         | It is cleared if the heath report indicates OK.                                                                                                    |
|         | The states monitored are the RAM and the firmware checksum.                                                                                                    |

Table 14: Psuedo Point 26 -Details

| Field   | Description                                                                                                    |
|---------|----------------------------------------------------------------------------------------------------|
| Address | Pseudo Point 27                                                                                                    |
| Label   | MP ROM Fail                                                                                                    |
| Use     | The firmware checks its own<br>checksum regularly, if<br>different to the values stored<br>within the firmware chip this<br>fault is raised.                                            |
|         | The firmware then proceeds<br>to place itself into a 'safe<br>state', this involves restarting<br>in a 'locked' state. It is not<br>deemed safe to use firmware<br>known to be corrupt. |

Table 15: Psuedo Point 27 -Details

| Field   | Description                                                                                                    |
|---------|----------------------------------------------------------------------------------------------------|
| Address | Pseudo Point 28                                                                                                    |
| Label   | MP System RAM                                                                                                    |
| Use     | The panel regularly checks<br>each byte of RAM with fixed<br>sequences to check each bit<br>can be written to and read<br>independently. |
|         | If faults are detected this fault<br>is raised and the system is<br>placed into the 'safe state' as<br>described above.                  |

Table 16: Psuedo Point 28 -Details

| Field   | Description                                                                                                    |
|---------|----------------------------------------------------------------------------------------------------|
| Address | Pseudo Point 29                                                                                                    |
| Label   | MP Clock                                                                                                    |
| Use     | This point is not used for fault<br>reporting it is used in the<br>process of changing the<br>current time within the panel. |

Table 17: Psuedo Point 29 -Details

| Field   | Description                                                                                                    |
|---------|----------------------------------------------------------------------------------------------------|
| Address | Pseudo Point 31                                                                                                    |
| Label   | Battery Low                                                                                                    |
| Use     | If the battery is present but<br>the reported voltage has<br>dropped below a threshold<br>value, this point is activated. |
|         | The fault is cleared once the voltage is greater than the threshold.                                                      |

Table 18: Psuedo Point 31 -Details

| Field   | Description                                                                                                    |
|---------|----------------------------------------------------------------------------------------------------|
| Address | Pseudo Point 32                                                                                                    |
| Label   | RBus Circuit Fault                                                                                                    |
| Use     | The Remote Bus (RBus)<br>connections on the FIM are<br>split between RBus 0 and<br>non-zero nodes.                                                                                       |
|         | If faults are detected on all<br>nodes other than zero, a relay<br>on the FIM is tripped to<br>isolate (protect) RBus O<br>communications. If this hap-<br>pens this point is activated. |
|         | The relay is only put to its normal state on Fire Reset.                                                                                                    |

Table 19: Psuedo Point 32 -Details

| Field   | Description                                                                                                    |
|---------|----------------------------------------------------------------------------------------------------|
| Address | Pseudo Point 33                                                                                                    |
| Label   | Stack Overflow                                                                                                    |
| Use     | If the firmware monitoring<br>process discovers that one or<br>more of the task stacks is near<br>the full condition the fault<br>point is activated.<br>This fault is not cleared. |

Table 20: Psuedo Point 33 -Details

| Field   | Description                                                                                                    |
|---------|----------------------------------------------------------------------------------------------------|
| Address | Pseudo Point 34                                                                                                    |
| Label   | System Heap Error                                                                                                    |
| Use     | If the area of RAM within the<br>panel used for system 'heap'<br>is found to be corrupt, this<br>point is activated.<br>The point is not cleared. |

Table 21: Psuedo Point 34 -Details

| Field   | Description                                                                                                    |
|---------|----------------------------------------------------------------------------------------------------|
| Address | Pseudo Point 40                                                                                                    |
| Label   | Local I/O F/W                                                                                                    |
| Use     | The compatibility between<br>the firmware on the Local I/O<br>chip and the main firmware is<br>checked. If not compatible<br>the fault is raised. |

Table 22: Psuedo Point 40-Details

| Field   | Description                                                                                         |
|---------|----------------------------------------------------------------------------------------------------|
| Address | Pseudo Point 43                                                                                     |
| Label   | Walktest Sounders                                                                                   |
| Use     | Sounders are walktested<br>using standard point<br>commands as directed from<br>the User Interface. |
|         | This point is set and cleared<br>surrounding that walktest to<br>place a record into the panel      |

log.

Table 23: Psuedo Point 43-Details

| Field   | Description                                                                                                    |
|---------|----------------------------------------------------------------------------------------------------|
| Address | Pseudo Point 44                                                                                                    |
| Label   | Inhibit Sound LED                                                                                                    |
| Use     | The system monitors the<br>isolate status of sounder<br>devices.                                                               |
|         | If all sounders are isolated this<br>point is set, once one sounder<br>is available the point is<br>cleared.                   |
|         | The activation of this point inhibits the activation of the sounder LED.                                                       |
|         | The goal is not to indicate on<br>the front panel that sounders<br>are active, when the system<br>knows they are all isolated. |

Table 24: Psuedo Point 44-Details

| Field   | Description                                                                           |
|---------|---------------------------------------------------------------------------------------|
| Address | Pseudo Point 45                                                                       |
| Label   | Commissioning                                                                         |
| Use     | The system monitors the commissioning states. If any are active this point is raised. |

Table 25: Psuedo Point 45-Details

| Field   | Description                                                                                                    |
|---------|----------------------------------------------------------------------------------------------------|
| Address | Pseudo Point 46                                                                                                    |
| Label   | Download Required                                                                                                    |
| Use     | In network configurations all<br>panels broadcast issue<br>details relating to their core<br>functionality. If this differs<br>between panels then the<br>network will not operate as<br>intended and full upload may<br>not be possible |

Table 26: Psuedo Point 46-Details

| Field   | Description                                                                     |
|---------|---------------------------------------------------------------------------------|
| Address | Pseudo Point 47                                                                 |
| Label   | Test Equipment                                                                  |
| Use     | This point is activated when<br>FireClass Checker is<br>connected to the panel. |

Table 27: Psuedo Point 47-Details

| Field   | Description                                                                                 |
|---------|---------------------------------------------------------------------------------------------|
| Address | Pseudo Point 48                                                                             |
| Label   | Walktest Outputs                                                                            |
| Use     | This point is activated when<br>an output test is started from<br>the panel user interface. |

Table 28: Psuedo Point 48-Details

| Field   | Description                                                                                                    |
|---------|----------------------------------------------------------------------------------------------------|
| Address | Pseudo Point 54                                                                                                    |
| Label   | Force Day Mode                                                                                                    |
| Use     | If the panel was in day mode<br>and a panel restart is<br>performed. This point is<br>activated to return to panel to<br>day mode. |

Table 29: Psuedo Point 54-Details

| Field   | Description                                                                               |
|---------|-------------------------------------------------------------------------------------------|
| Address | Pseudo Point 56                                                                           |
| Label   | Isolation For Test                                                                        |
| Use     | This point is activated if the<br>menu option to isolate non-<br>LED outputs is selected. |

Table 30: Psuedo Point 56-Details

#### 5.4.2 Point Section – RBUS Node Faults

When reported on the user interface or via printers, the output format used for faults reported from an RBus node faults are:

'RBnn' : where nn is the node number 0 - 15.

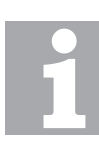

#### **Complete Nodes-Faults**

This section refers to faults regarding presence or absence of complete nodes, It is NOT an indication of faults held by the node but the node itself.

This set of points are exceptions to the normal address where the first point address is 'One' instead here as the RBUS units can be addressed from 0-15 the first address is 'Zero'

| Field   | Description                                                                                                    |
|---------|----------------------------------------------------------------------------------------------------|
| Address | Pseudo Point 0 - 15                                                                                                    |
| Label   | RBUS Fault                                                                                                    |
| Use     | Used by RBUS / COMMS<br>driver to indicate loss of<br>configured nodes / presence<br>of un-configured nodes-<br>firmware incompatibility<br>issues. |

Table 31: Psuedo Point O-15-Details

#### 5.4.3 Point Section – Network Card Faults

When reported on the user interface or via printers, the output format used for faults reported from Network Card Fault points are:

'TLI Pnn'

where nn is the point number 01-11

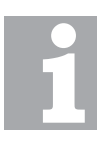

#### Network Cards-Faults

This section refers to faults assigned to the network card. The configuration is controlled by the use of the options in the 'Network Card' dialog within FireClass Express.

Points 1 to 8 are used for TLI800 card

| Field   | Description                                                                                                    |
|---------|----------------------------------------------------------------------------------------------------|
| Address | Pseudo Point 1 – 99                                                                                                    |
| Label   | Network Node                                                                                                    |
| Use     | Used by supervisor panel to<br>indicate which panels are not<br>responding to supervision or<br>if being supervised reporting<br>lack of supervision. |

Table 32: Psuedo Point 1-99-Details

#### 5.4.4 Point Section - COM1 Faults

When reported on the user interface or via printers, the output format used for faults reported from COM1 are: 'COM1'

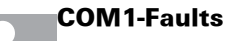

This section refers a fault regarding presence of absence of a printer connected to COM1.

| Field   | Description                                                                                                    |
|---------|----------------------------------------------------------------------------------------------------|
| Address | Pseudo Point 1                                                                                                   |
| Label   | Printer Comms                                                                                                    |
| Use     | If a printer is configured and is<br>not connected to the panel<br>then this monitor point will be<br>activated. |

#### 5.4.5 Point Section - COM2 Faults

When reported on the user interface or via printers, the output format used for faults reported from COM2 are 'COM2'.

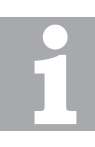

#### COM2-Faults

This section refers to faults regarding COM2 which is the configuration or FireClass Remote port.

| Field   | Description                                             |
|---------|---------------------------------------------------------|
| Address | Pseudo Point 1                                          |
| Label   | Comms Fault                                             |
| Use     | Will give fault if packet Retries exceed maximum (100). |

Table 34: COM2-Details

#### 5.4.6 Point Section - COM3 Faults

When reported on the user interface or via printers, the output format used for faults reported from COM3 are

'COM3'.

# 1

#### COM3-Faults

This section refers to faults regarding COM3 which is used to connect to the network card.

| Field   | Description                                             |
|---------|---------------------------------------------------------|
| Address | Pseudo Point 1                                          |
| Label   | Comms Fault                                             |
| Use     | Will give fault if packet Retries exceed maximum (100). |

Table 35: COM3-Details

## 5.5 General Fault Overview

#### 5.5.1 Fault Conditions On Devices

The table below lists the fault states possible for standard points within FireClass. These are noted in the description column. The group assignments are those assigned in the FireClass Version 21.0 template.

| Fault State and<br>Logged Description      | Use within FireClass<br>Version 21                                                                                                    |
|--------------------------------------------|----------------------------------------------------------------------------------------------------|
| Loop Shutdown<br>LOOP FAULT SHUT-<br>DOWN  | This fault is raised on the<br>loop pseudo point if the<br>loop is shutdown.                                                                                                    |
| No Response<br>NO RESPONSE                 | This is a general fault state<br>used by all the point<br>drivers.<br>It is raised if a configured<br>device does not respond<br>to a poll.<br>The device could be on the<br>loop, an RBus unit, or a<br>panel not responding to                                                                                          |
| Unconfigured Device<br>UNCONFIGURED DEVICE | This is a general fault state<br>used by all the point<br>drivers.<br>It is raised if a device<br>responds to polls although<br>it wasn't configured by<br>FireClass Express or the<br>panel configuration menu.<br>The device could be on the<br>loop, an RBus unit, or a<br>panel responding to<br>network supervision. |
| Multiple Devices<br>MULTIPLE DEVICES       | Used on the FireClass Dig-<br>ital loop driver to indicate<br>more than one device is<br>replying to the polled<br>address.<br>This fault is only<br>detected during the 120<br>second loop initialization<br>after a panel restart, it is<br>not detected on a loop<br>restart after a loop<br>shutdown.                 |
| Device Fault<br>DEVICE FAULT               | The only way to clear the fault is a panel restart.<br>The device is present and replying, but the reply indicates a device error                                                                                                    |
|                                            | This is the catchall where a                                                                                                    |

not be raised.

| Fault State and<br>Logged Description         | Use within FireClass<br>Version 21                                                                                               |
|-----------------------------------------------|----------------------------------------------------------------------------------------------------|
| High Long Term Average<br>HI T.TERM AVG FAULT | This fault is valid for<br>FC460PH, FC460PC and<br>FC460P devices and<br>indicates the device is dirty<br>and requires changing. |
| Loop Open Circuit<br>LOOP O/C FAULT           | Raised on the loop pseudo<br>point if it is found to be<br>'Open Circuit' due to open<br>loop polling.                           |
| Loop Short Circuit<br>LOOP S/C FAULT          | Raised on the loop pseudo<br>point if the AVR processor<br>detects higher than<br>expected loop current.                         |
| Relay/Sounder Stuck<br>RELAY OR SDR STUCK     | Used on the FC410SNM,<br>FC410SIO and<br>FC410MIO devices.                                                                       |
|                                               | Relay cannot be switched<br>to the state which is<br>required by the firmware.                                                   |
| Power Open Circuit<br>POWER WIRING OPEN       | This fault is used for the<br>FC410BDM and will be<br>raised if the device detects<br>a supply open circuit.                     |
| Power Short Circuit<br>POWER WIRING SHORT     | This fault is used for the<br>FC4 10BDM and will be<br>raised if the device detects<br>a supply short circuit.                   |
| Contact Open Circuit<br>CONTACT WIRING OPEN   | Raised on the FC4 10MIM,<br>and FC4 10SIO devices if<br>the supervised input is<br>open.                                         |
| Contact Short Circuit<br>CONTACT WIRING SHRT  | Raised on the FC4 10MIM,<br>and FC4 10SIO devices if<br>the supervised input is<br>shorted.                                      |

Table 36: Fault Conditions on Devices

Table 36: Fault Conditions on Devices

| Fault State and<br>Logged Description            | Use within FireClass<br>Version 21                                                                                                    |
|--------------------------------------------------|----------------------------------------------------------------------------------------------------|
| Sounder Fault<br>SOUNDER FAULT                   | Used to report faults on<br>the FC430LPSB LP<br>Sounder Base,<br>FC410SNM,<br>FC410LPSYR LP Sounder<br>Red, FC410LPAVR LP<br>Sounder/Beacon Red/<br>White and with the<br>sounder circuits on the<br>FIM.<br>A reason could be that the<br>auxiliary voltage is not<br>present for the loop<br>device.       |
| Sounder Open Circuit<br>SOUNDER LINE OPEN        | Used to report faults on<br>the FC4 10SNM if the<br>supervised output is open.                                                                                                    |
| Sounder Short Circuit<br>SOUNDER LINE SHORT      | Used to report faults on<br>the FC4 10SNM if the<br>supervised output is<br>shorted.                                                                                                    |
| Relay Coil Fault<br>RELAY COIL FAULT             | Used for fault reporting on<br>the two sounder circuits<br>and the alarm relay on the<br>FIM.                                                                                                    |
| Wiring Fault - Short Circuit<br>WIRING S/C FAULT | This fault applies to<br>FC410CIM, FC410DIM,<br>FC410SIO, FC410BDM,<br>MI0800, FC410DDM<br>and FC410SIO devices<br>and indicates the<br>supervised input is<br>shorted.                                                                                                    |
| Wiring Fault - Open Circuit<br>WIRING O/C FAULT  | As above, indicating the supervised input is open.                                                                                                    |
| Detector Condition Low<br>DET LTA LO WARNING     | This fault is raised on and<br>FC460PHdetectors.<br>If Detector Condition Mon-<br>itoring is enabled for the<br>point the fault is triggered<br>if the LTA falls below the<br>warning threshold. At this<br>threshold level the device<br>is still working but should<br>be replaced at the next<br>service. |

| Fault State and<br>Logged Description                   | Use within FireClass<br>Version 21                                                                                                    |
|---------------------------------------------------------|----------------------------------------------------------------------------------------------------|
| Wiring Fault - Short Circuit<br>WIRING S/C FAULT        | This fault applies to<br>FC410CIM, FC410DIM,<br>FC410BDM, FC410MIO,<br>FC410DDM and<br>FC410SIO devices and<br>indicates the supervised<br>input is shorted.                                                                                                    |
| Wiring Fault - Open Circuit<br>WIRING O/C FAULT         | As above, indicating the supervised input is open.                                                                                                    |
| Detector Condition Low<br>DET LTA LO WARNING            | This fault is raised on<br>FC460PHdetectors.<br>If Detector Condition Mon-<br>itoring is enabled for the<br>point the fault is triggered<br>if the LTA falls below the<br>warning threshold. At this<br>threshold level the device<br>is still working but should<br>be replaced at the next<br>service.    |
| Wiring Fault - Short Circuit<br>WIRING S/C FAULT        | This fault applies to<br>FC410CIM, FC410DIM,<br>FC410BDM, FC410MIO,<br>FC410DDM and<br>FC410SIO devices and<br>indicates the supervised<br>input is shorted.                                                                                                    |
| Wiring Fault - Open Circuit<br>WIRING O/C FAULT         | As above, indicating the supervised input is open.                                                                                                    |
| Detector Condition Low<br>DET LTA LO WARNING            | This fault is raised on<br>FC460PH detectors.<br>If Detector Condition<br>Monitoring is enabled for<br>the point the fault is<br>triggered if the LTA falls<br>below the warning<br>threshold. At this<br>threshold level, the device<br>is still working but should<br>be replaced at the next<br>service. |
| No response from Door<br>Control<br>DOOR CTRL NO RESPNS | This fault is raised by<br>FC410RIM and<br>FC410SNM units if<br>configured as door control<br>units and not responding<br>to polls.                                                                                                    |

Table 36: Fault Conditions on Devices

Table 36: Fault Conditions on Devices

| Fault State and<br>Logged Description                                  | Use within FireClass<br>Version 21                                                                                                    |
|------------------------------------------------------------------------|----------------------------------------------------------------------------------------------------|
| Fault in Door Control<br>DOOR CTRL FAULT                               | Raised on an FC410SNM<br>if configured as door<br>control.                                                                                                   |
|                                                                        | The Auxiliary voltage is not present                                                                                                    |
| Door Control Line Open<br>DOOR CTRL OPEN CCT                           | Raised on an FC410SNM<br>if configured as door<br>control if the supervised<br>output is open.                                                               |
| Short Circuit in Door Con-<br>trol line<br>DOOR CTRL SHORT CCT         | Raised on an FC410SNM<br>if configured as door<br>control if supervised<br>output is shorted.                                                                |
| Door Control Stuck<br>DOOR CTRL STUCK                                  | If the monitored contact is<br>stuck on a FC410RIM or<br>FC410SNM.                                                                                           |
|                                                                        | The relay cannot be<br>switched in the state<br>which is required by the<br>firmware.                                                                        |
| No Response from<br>Extinguishing Control<br>EXT. CTRL NO RESPNS       | Raised on an FC410SNM<br>if configured as<br>Extinguishing control.                                                                                          |
| Fault in Extinguishing<br>Control<br>EXT. CTRL FAULT                   | Raised on the FC410SNM<br>(if configured as an Extin-<br>guishing Control unit).                                                                             |
| Extinguishing Control Line<br>Open<br>EXT. CTRL OPEN CCT               | Raised on an FC410SNM<br>if configured as Extinguish-<br>ing control.<br>If supervised output is<br>open.                                                    |
| Short Circuit in Extin-<br>guisher Control line<br>EXT. CTRL SHORT CCT | Raised on an FC410SNM<br>if configured as Extinguish-<br>ing control.<br>The supervised output is<br>shorted.                                                |
| Extinguishing Control<br>Stuck<br>EXT. CTRL STUCK                      | Raised on an FC410SNM<br>if configured as<br>Extinguishing control.<br>The relay cannot be<br>switched in the state<br>which is required by the<br>firmware. |
| No response from Alarm<br>Control<br>ALARM CTRL NO RESP                | FC410RIM and<br>FC410SNM if configured<br>as alarm control units.                                                                                            |

| Fault State and<br>Logged Description                           | Use within FireClass<br>Version 21                                                                                                    |
|-----------------------------------------------------------------|----------------------------------------------------------------------------------------------------|
| Fault in Alarm Control<br>ALARM CTRL FAULT                      | Raised on an FC410SNM<br>if configured as Alarm<br>Control<br>The Auxiliary voltage is not                                                                                                    |
|                                                                 | present.                                                                                                    |
| Alarm Control Line Open<br>ALARM CTRL OPEN CCT                  | Raised on an FC410SNM<br>if configured as Alarm<br>Control and the supervised<br>output is open.                                                                                                    |
| Short Circuit in Alarm Con-<br>trol line<br>ALARM CTRL SHRT CCT | Raised on an FC410SNM<br>if configured as Alarm<br>Control and the supervised<br>output is shorted.                                                                                                    |
| Alarm Control Stuck<br>ALARM CTRL STUCK                         | Raised on FC410RIM and FC410SNM devices.                                                                                                    |
|                                                                 | It indicates the relay<br>cannot be switched in the<br>state which is required by<br>the firmware.                                                                                                    |
| Firmware Incompatible<br>F/W INCOMPATIBLE                       | This fault is used to<br>indicate an incompatibly<br>between the main<br>FireClass firmware and the<br>firmware in a support chip.<br>Compatibility<br>requirements are given<br>within the TIB relating to<br>the FireClass firmware<br>release. |
| Fault with supervised<br>input<br>DEVICE FAULT                  | If the supervised input on the FIM becomes faulty                                                                                                    |
| Lost External Power<br>Supply<br>EXT PSU LOST                   | Reported by the<br>FC410DIM and<br>FC410DDM if it has<br>problems with its external<br>power source.                                                                                                    |
| Detector Power Up<br>DETECTOR POWER UP                          | Used on devices with a<br>base:<br>If one device was removed<br>and re-inserted again.<br>Fault will be cleared after<br>initialization of the device.                                                                                            |

Table 36: Fault Conditions on Devices

Table 36: Fault Conditions on Devices

| Fault State and<br>Logged Description                                                                                                    | Use within FireClass<br>Version 21                                                                                                    | Fault State and<br>Logged Description                                                                                                    | Use within FireClass<br>Version 21                                                                                                    |
|----------------------------------------------------------------------------------------------------|----------------------------------------------------------------------------------------------------|----------------------------------------------------------------------------------------------------|----------------------------------------------------------------------------------------------------|
| Calibration Fault<br>CALIBRATION FAULT                                                                                                    | Raised on the FC460CH,<br>FC460PH, FC460PC,<br>FC410PS, FC410P and<br>Symphoni devices if the<br>calibration value, stored by<br>the factory, is invalid.<br>The device cannot be                                                           | CO Element Fault<br>CO ELEMENT FAULT                                                                                                    | Raised on FC460PC<br>detectors when the CO<br>sensor part has a failure.<br>When the fault is raised,<br>the evaluation algorithm<br>uses the HPO mode for<br>alarm detection.                 |
| Invalid character set<br>WRONG CHAR SET CHIP                                                                                                    | used.<br>Raised by the panel if the<br>DCM does not contain a<br>character set chip which<br>supports the codepage<br>the panel wishes to use.                                                                                              | Optical Element Fault<br>OPTICAL ELEMENT FLT                                                                                                    | Raised on FC460PC<br>detectors when the optical<br>sensor part has a failure.<br>When the fault is raised,<br>the evaluation algorithm<br>uses the compensated CO<br>mode for alarm detection. |
| Late PollThere is a backgroundLATE POLLmonitor of loop pointpolling.This process checks when<br>a device is polled, how<br>long it has been since its<br>last poll. If that time is<br>outside a tight time scale<br>this fault is raised.This fault will clear when<br>polling is within expected | Temperature Too Low For<br>CO Fault<br>TEMP TOO LOW FOR CO<br>FLT                                                                                                    | Raised on FC460PC<br>detectors during short<br>periods < 10 h of opera-<br>tion at low temperature<br>$(-10^{\circ}C$ to $-20^{\circ}C)$ .<br>If the period of 10 h is<br>exceeded, a Low Temper-<br>ature Fault is produced<br>and the evaluation<br>algorithm uses the HPO<br>mode for alarm detection. |                                                                                                    |
|                                                                                                    | It is not expected this fault<br>will ever be announced, it<br>is a required background<br>process for approvals.                                                                                                    | CO Cell Age Warning<br>CHANGE AT SERVICE                                                                                                    | The CO cells have a life of<br>10 years. This warning is<br>raised if the device is over<br>9 years old.                                                                                       |
| Beam Fault<br>BEAM FAULT                                                                                                    | Beam Detector Module<br>has detected the FIRERAY<br>(Beam detector) has raised<br>a fault                                                                                                    | CO Cell Age Fault<br>MONITORING<br>DEGRADED                                                                                                    | The CO cells have a life of<br>10 years. This fault is<br>raised if the device is over<br>10 years old.                                                                                        |
| Overlapping Devices<br>OVERLAPPING DEVICES                                                                                                    | The 'overlapping device'<br>fault is raised if a second<br>physical device is located<br>on the loop at an address<br>covered by the multi-IO<br>device.                                                                                    | Single Point Poll<br>SINGLE POINT POLL                                                                                                    | If the user selects to single<br>device poll, state is logged<br>with the point address.<br>The panel is also placed<br>into Commissioning<br>Mode.                                            |
| Low Temperature Fault<br>LOW TEMPERATURE FLT                                                                                                    | Raised on FC460PC<br>detectors when the tem-<br>perature sensor part has a<br>failure or in environmental<br>conditions below -20° C.<br>When the fault is raised,<br>the evaluation algorithm<br>uses the HPO mode for<br>alarm detection. | Auxiliary Voltage Fault<br>AUX. VOLTAGE FAULT<br>Table 36: Fault Conditions on F                                                                                                    | If the supply voltage of the<br>FC4 10DDM drops below<br>21.2 V<br>If configured for 'Low Volt-<br>age detectors only' the<br>fault is raised if the supply<br>voltage drops below<br>14.5 V   |

Table 36: Fault Conditions on Devices

| Fault State and<br>Logged Description                   | Use within FireClass<br>Version 21                                                                                                    |
|---------------------------------------------------------|----------------------------------------------------------------------------------------------------|
| Isolator Fault<br>ISOLATOR FAULT                        | This fault is raised by the<br>FC410DDM units, it is not<br>used for standard line<br>isolators or isolator bases.<br>If internal isolator is<br>activated, it raises this<br>fault.                                             |
| Auto Test Failed<br>AUTO TEST FAILED                    | Devices that offer a self-<br>test feature are tested<br>automatically on a regular<br>basis.<br>This fault is raised if one of<br>these regular tests fails, in<br>such circumstances the<br>user should replace the<br>device. |
| Detector Removed<br>DETECTOR REMOVED                    | This fault will be used by<br>the FC4 10DDM when<br>configured to monitor cir-<br>cuits of conventional<br>devices with diode base.                                                                                              |
| Performance Fault<br>PERFORMANCE FAULT                  | This fault is used by the<br>FC4 10DDM when moni-<br>toring a 4-20 mA device.<br>The processing bands are<br>configured in Express.                                                                                              |
| Beacon Fault<br>BEACON FAULT                            | This fault if the monitoring<br>of the beacon on an LPAV<br>device indicates it is in<br>fault.                                                                                                    |
| Isolation of non-LED out-<br>puts<br>ISOLATION FOR TEST | If the user isolates non-LED<br>outputs, state is logged.<br>The panel is also placed<br>into Commissioning<br>Mode.                                                                                                    |
| High Current<br>HIGH CURRENT                            | This fault is raised by the<br>FC4 10DDM when operat-<br>ing in 4-20 mA mode if the<br>current measured is<br>higher than the expected<br>range.                                                                                 |
| General Fault<br>GENERAL FAULT                          | This fault is raised by the<br>FC4 10DDM if the current<br>measured is below the<br>expected range.                                                                                                    |

Table 36: Fault Conditions on Devices

## 5.6 System Fault

#### Overview

Within the FireClass system there are both visible and audible indication for 'System Fault' which are required for compliance with the EN54 standard. This section outlines the functionality behind this visual indication.

The "System Fault" LED is part of the display PCB, the drive to the LED is a latching circuit which when triggered, turns on the LED and pulses the buzzer. The only mechanism for clearing the LED and silencing the buzzer is by resetting the latching circuit, using the push button on the back of the display PCB board.

#### Hardware

The drive to the latching circuit is effectively a wired OR'ed connection of all the FireClass system processors watchdog drives, it is arranged such that if any processor resets "System Fault" will be indicated.

The obvious limitation is that the "System Fault" LED cannot tell you which processor reset, just that one of the processors has reset. The panels LOG could tell if the CPU800 reset, but there is no mechanism to indicate which peripheral processor has reset.

#### **Software Triggers**

The panel firmware is designed so that under extreme circumstances it can generate "System Fault". This can be broken down into two levels:

- "Partial Operation" indication of "System Fault" but panel partially functioning.
- "Safe State" indication of "System Fault" panel halted.

These are described in the following sections.

#### **Partial Operation**

If the front cover DCM display test fails a fault is raised, additionally as required by EN54 the panel firmware detects this and triggers "System Fault". The system is still functioning albeit with a corrupt or non existent display (i.e. the primary fire display has been lost).

#### Safe State

The following fault conditions will place the system into "Safe State":

- FireClass Firmware Bootrom Checksum failure.
- FireClass Firmware RAM test failure.
- FireClass Firmware FLASH test failure.
- FireClass Configuration FLASH test failure.
- FireClass Configuration RAM test failure.

- If the firmware encounters any of these conditions the system is held in a "Safe State" (described as state of the panel in which it is not functional and is no longer monitoring for fires) by performing the following actions.
- Write to Non-Volatile memory a signature ndicating a "System Fault" has occurred.
- Reset the system via watchdog timeout, this will cause a "System Fault" indication.
- Upon restart the Non-Volatile memory is read, the signature id is found indicating a fault and the system halts.

#### **Recovery from Safe State**

To recover the system from "Safe State" (as described above) will require the non-volatile RAM to be cleared by performing the following actions:

- Fit header link H2 on the CPU card.
- Rebooting the system and wait at least 30 seconds
- Remove header link H2 and reboot system.

#### Italy

FIRECLASS Via Gabbiano 22 Zona Industriale, S. Scolastica 64013 Corropoli (TE) Italy FireclassSales@tycoint.com www.fireclass.co.uk

#### United Kingdom

FIRECLASS Hillcrest Business Park Cinder Bank Dudley West Midlands DY2 9AP United Kingdom FireclassSales@tycoint.com www.fireclass.co.uk

Further information about FIRECLASS can be found on the Internet at www.fireclass.co.uk

Company stamp

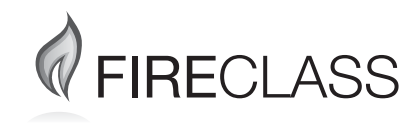